Version 1.0 Marraskuu 2020 702P08368

# Xerox<sup>®</sup> Versant<sup>®</sup> 4100 -tulostin

Pikaopas

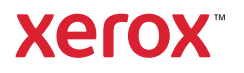

© 2020 Xerox Corporation. Kaikki oikeudet pidätetään. Xerox®, Xerox ja kuviomerkki® ja Versant® ovat Xerox Corporationin tavaramerkkejä Yhdysvalloissa ja/tai muissa maissa.

Adobe® ja Adobe-logo, InDesign®, Illustrator®, PageMaker®, Photoshop®, Acrobat®, Distiller®, PostScript ja Acrobat-logo ovat joko Adobe Systems Incorporatedin rekisteröityjä tavaramerkkejä tai tavaramerkkejä Yhdysvalloissa ja/tai muissa maissa.

Macintosh, Mac OS, Power Macintosh, TrueType ja Mac ovat Apple, Inc:n rekisteröityjä tavaramerkkejä Yhdysvalloissa ja/tai muissa maissa.

Microsoft® Windows 2000®, Windows XP, Windows 7, Windows 10 ja Microsoft® Windows ovat Microsoft Corporationin tavaramerkkejä Yhdysvalloissa ja/tai muissa maissa.

Mozilla ja Firefox ovat The Mozilla Foundationin tavaramerkkejä

PANTONE®, PANTONE Goe<sup>™</sup>, PANTONE MATCHING SYSTEM®, PMS<sup>®</sup> ja X-Rite PANTONE<sup>®</sup> ovat joko rekisteröityjä tavaramerkkejä tai Danaher Corporationin tavaramerkkejä.

CentOS-merkit ovat Red Hat, Inc:n tavaramerkkejä.

Tähän julkaisuun tehdä ajoittain muutoksia. Muutokset, tekniset epätarkkuudet ja painovirheet korjataan seuraaviin versioihin.

# Sisällysluettelo

| I Al | loittaminen                                                                                                    | 5                                                                                                    |
|------|----------------------------------------------------------------------------------------------------|----------------------------------------------------------------------------------------------------|
|      | Koneen osat                                                                                                    | 6                                                                                                    |
|      | Sisäosat                                                                                                    | 7                                                                                                    |
|      | Koneen sarjanumeron sijainti                                                                                                    | 8                                                                                                    |
|      | Koneen virran kytkeminen ja katkaiseminen                                                                                                    | 9                                                                                                    |
|      | Virransäästötila                                                                                                    | 10                                                                                                    |
|      | Virransäästötila                                                                                                    | 10                                                                                                    |
|      | Lepotila                                                                                                    | 10                                                                                                    |
|      | Virransäästötilasta poistuminen                                                                                                    | 10                                                                                                    |
| 2 Pc | aperit ja muut tulostusmateriaalit                                                                                                    | 11                                                                                                    |
|      | Paperin lisääminen                                                                                                    | 12                                                                                                    |
|      | Paperin lisääminen alustoille 1, 2 ja 3                                                                                                    | 12                                                                                                    |
|      | Paperin asettaminen alustoille 6 ja 7                                                                                                    | 13                                                                                                    |
|      | Paperin lisääminen alustalle 5 (ohisyöttöalusta)                                                                                                    | 14                                                                                                    |
|      | Alusta- ja paperitietojen vastaavuus                                                                                                    | 15                                                                                                    |
|      | Syöttöteho alustoilla 6 ja 7                                                                                                    |                                                                                                    |
|      | Syöttötehon parantaminen alustoilta 6 ja 7                                                                                                    | 16                                                                                                    |
| 3 YI | lläpito                                                                                                    | 21                                                                                                    |
|      | Koneen puhdistaminen                                                                                                    | 22                                                                                                    |
|      | Ulkonintoien nuhdistaminen                                                                                                    |                                                                                                    |
|      |                                                                                                    | ZZ                                                                                                    |
|      | Kulutustarvikkeiden vaihtaminen                                                                                                    |                                                                                                    |
|      | Kulutustarvikkeiden vaihtaminen<br>Tarvikkeiden tilaaminen                                                                                                    |                                                                                                    |
|      | Kulutustarvikkeiden tilaaminen<br>Tarvikkeiden tilaaminen<br>Kulutustarvikkeiden tilan tarkastaminen                                                                                                    | 22<br>                                                                                                    |
|      | Kulutustarvikkeiden vaihtaminen<br>Tarvikkeiden tilaaminen<br>Kulutustarvikkeiden tilan tarkastaminen<br>Alustan 5 syöttörullien vaihto                                                                                                    |                                                                                                    |
|      | Kulutustarvikkeiden vaihtaminen<br>Tarvikkeiden tilaaminen<br>Kulutustarvikkeiden tilan tarkastaminen<br>Alustan 5 syöttörullien vaihto<br>Paperinsyöttörullien vaihtaminen alustoissa 6 ja 7                                                                                        | 22<br>23<br>23<br>23<br>24<br>24<br>25<br>29                                                                                           |
|      | Kulutustarvikkeiden vaihtaminen<br>Tarvikkeiden tilaaminen<br>Kulutustarvikkeiden tilan tarkastaminen<br>Alustan 5 syöttörullien vaihto<br>Paperinsyöttörullien vaihtaminen alustoissa 6 ja 7<br>Värikasetin vaihtaminen                                                             | 22<br>23<br>23<br>24<br>24<br>25<br>29<br>32                                                                                           |
|      | Kulutustarvikkeiden vaihtaminen<br>Tarvikkeiden tilaaminen<br>Kulutustarvikkeiden tilan tarkastaminen<br>Alustan 5 syöttörullien vaihto<br>Paperinsyöttörullien vaihtaminen alustoissa 6 ja 7<br>Värikasetin vaihtaminen<br>Hukkavärisäiliön vaihtaminen                             | 22<br>23<br>23<br>24<br>24<br>25<br>29<br>32<br>32<br>34                                                                               |
|      | Kulutustarvikkeiden vaihtaminen<br>Tarvikkeiden tilaaminen<br>Kulutustarvikkeiden tilan tarkastaminen<br>Alustan 5 syöttörullien vaihto<br>Paperinsyöttörullien vaihtaminen alustoissa 6 ja 7<br>Värikasetin vaihtaminen<br>Hukkavärisäiliön vaihtaminen<br>Rumpukasetin vaihtaminen | 22<br>23<br>23<br>24<br>24<br>25<br>29<br>32<br>32<br>34<br>36                                                                         |
| 4 Vi | Kulutustarvikkeiden vaihtaminen<br>Tarvikkeiden tilaaminen<br>Kulutustarvikkeiden tilan tarkastaminen<br>Alustan 5 syöttörullien vaihto<br>Paperinsyöttörullien vaihtaminen alustoissa 6 ja 7<br>Värikasetin vaihtaminen<br>Hukkavärisäiliön vaihtaminen<br>Rumpukasetin vaihtaminen | 22<br>23<br>23<br>24<br>25<br>29<br>32<br>32<br>34<br>36<br>39                                                                         |
| 4 Vi | Kulutustarvikkeiden vaihtaminen                                                                                                    | 22<br>23<br>23<br>24<br>25<br>29<br>32<br>32<br>34<br>36<br>39<br>39                                                                   |
| 4 Vi | Kulutustarvikkeiden vaihtaminen                                                                                                    | 22<br>23<br>23<br>24<br>25<br>29<br>32<br>32<br>34<br>36<br>39<br>39<br>40<br>40                                                       |
| 4 Vi | Kulutustarvikkeiden vaihtaminen                                                                                                    | 22<br>23<br>24<br>25<br>29<br>32<br>32<br>34<br>36<br>39<br>39<br>40<br>40<br>40<br>44                                                 |
| 4 Vi | Kulutustarvikkeiden vaihtaminen                                                                                                    | 22<br>23<br>24<br>24<br>25<br>29<br>32<br>34<br>36<br>39<br>39<br>40<br>40<br>44<br>50                                                 |
| 4 Vi | Kulutustarvikkeiden vaihtaminen                                                                                                    | 22<br>23<br>23<br>24<br>25<br>29<br>32<br>32<br>34<br>36<br>39<br>36<br>39<br>30<br>50<br>51                                           |
| 4 Vi | Kulutustarvikkeiden vaihtaminen                                                                                                    | 22<br>23<br>24<br>25<br>29<br>32<br>34<br>36<br>39<br>40<br>40<br>40<br>40<br>40<br>40<br>50<br>51<br>51<br>53                         |
| 4 Vi | <ul> <li>Kulutustarvikkeiden vaihtaminen</li></ul>                                                                                                    | 22<br>23<br>24<br>24<br>25<br>29<br>32<br>34<br>36<br>39<br>36<br>39<br>39<br>40<br>40<br>40<br>40<br>40<br>40<br>50<br>51<br>53<br>53 |
| 4 Vi | Kulutustarvikkeiden vaihtaminen                                                                                                    | 22<br>23<br>24<br>25<br>29<br>32<br>34<br>36<br>39<br>36<br>39<br>30<br>40<br>40<br>40<br>40<br>40<br>40<br>50<br>51<br>53<br>58<br>58 |

Sisällysluettelo

4 Xerox® Versant® 4100 -tulostin Pikaopas

# Aloittaminen

Tämä luku sisältää:

| • | Koneen osat                               | . 6 |
|---|-------------------------------------------|-----|
| • | Koneen virran kytkeminen ja katkaiseminen | . 9 |
| • | Virransäästötila                          | 10  |

## Koneen osat

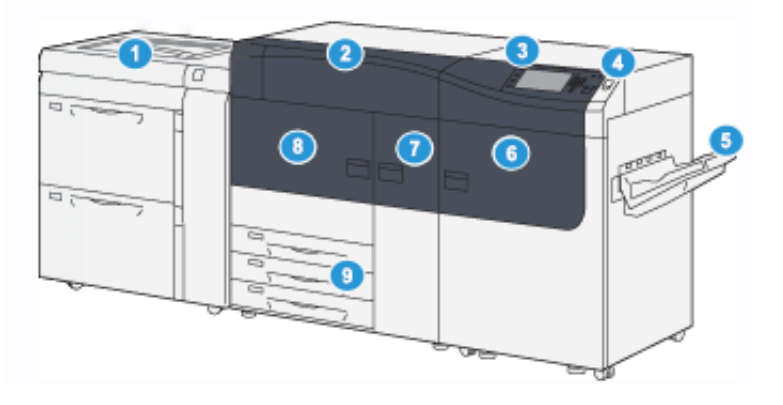

- 1. Edistynyt suurkokopaperin syöttölaite (alustat 6 ja 7), alustalla 5 (ohisyöttö)
- 2. Värikasettialueen etulevy
- 3. Ohjaustaulu ja kosketusnäyttö
- 4. Virtapainike
- 5. Limittävä luovutusalusta

- 6. Oikea etuovi
- 7. Keskimmäinen etuovi
- 8. Vasen etuovi
- 9. Paperialustat 1, 2 ja 3

6 Xerox® Versant® 4100 -tulostin Pikaopas

#### Sisäosat

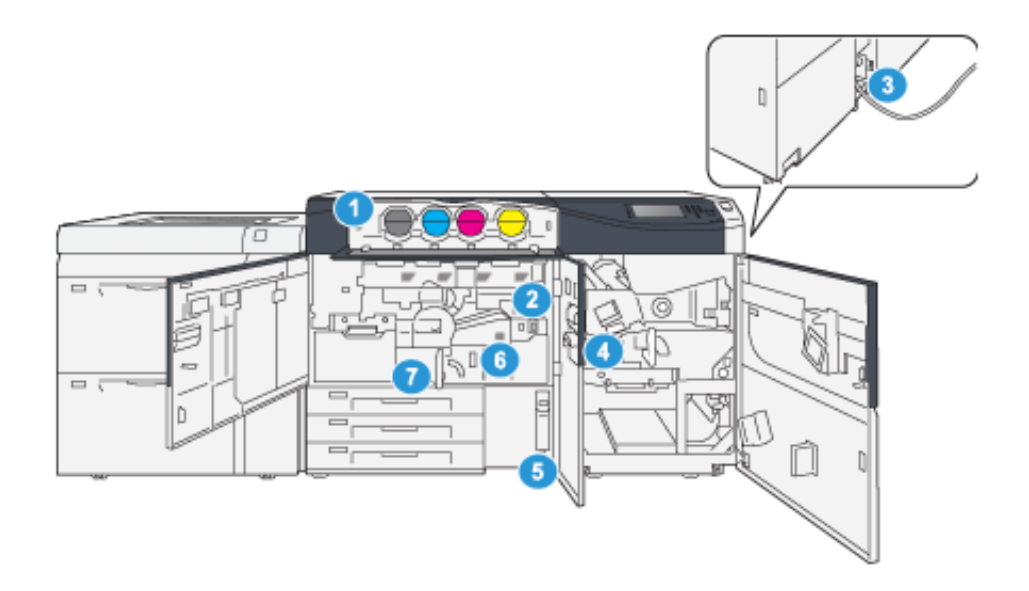

- 1. Värikasetit
- 2. Päävirtakytkin
- 3. Virtakatkaisin (koneen takana)
- 4. Paperin jäähdytysmoduuli

- 5. Hukkavärisäiliö
- 6. Kiinnityslaite
- 7. Siirto-osisto

#### Koneen sarjanumeron sijainti

Koneen sarjanumero voidaan tarkistaa joko käyttöliittymästä tai koneen rungossa, paperialustan 1 kohdalla olevasta sarjanumerokilvestä.

- 1. Paina käyttöliittymän Koneen tila -näppäintä.
- 2. Varmista, että Koneen tila -ikkunassa näkyy etualalla Laitetietoja-kortti.

Koneen sarjanumero näkyy Yleistietoja-kohdassa.

- 3. Jos koneeseen ei tule virtaa eikä sarjanumeroa voida tarkastaa Koneen tila -ikkunasta, sen voi tarkistaa myös koneen rungosta läheltä paperialustaa 1:
  - a. Avaa paperialusta 1 kokonaan.
  - b. Sarjanumerokilpi (SER#) sijaitsee koneen rungossa paperialustan vasemmalla puolella.

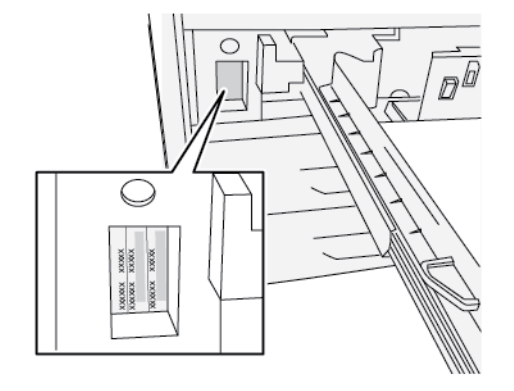

### Koneen virran kytkeminen ja katkaiseminen

- 1. Tarkista koneen päällekytkentää varten, että keskimmäisen etuoven takana oleva päävirtakytkin on **On**-asennossa.
- 2. Paina koneen päällä oleva virtapainike **ON**-asentoon. Valmiustilan vihreä merkkivalo syttyy.

Näytössä näkyy kehotus odottaa, kunnes kiinnityslaite on lämmennyt ja kone on suorittanut järjestelmän tarkistuksen. Työ voidaan ohjelmoida tänä aikana. Tulostus alkaa automaattisesti, kun kone on valmis.

3. Kytke virta pois painamalla virtapainike Off-asentoon.

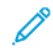

Huom. Anna virran olla katkaistuna vähintään 10 sekunnin ajan ennen virran kytkemistä uudelleen.

## Virransäästötila

Kone voi siirtyä virransäästötilaan, kun kaikki tulostustyöt ovat valmiita eikä uusia töitä ole käsiteltävänä. Virransäästötiloja on kaksi: virransäästötila ja lepotila.

- Virransäästö: Kun kone on ollut passiivisena tietyn ajanjakson ajan, kone siirtyy virransäästötilaan.
- Lepotila: Kun laite on siirtynyt virransäästötilaan ja pysynyt passiivisena toisen asetetun ajanjakson ajan, kone siirtyy lepotilaan.

Oletusasetuksena on, että kone siirtyy automaattisesti virransäästötilaan, jos se on 15 minuuttia käyttämättä. 30 minuutin käyttämättömyyden jälkeen kone siirtyy lepotilaan. Järjestelmänvalvoja voi muuttaa molempia aika-asetuksia.

Katso seuraava esimerkki:

- Virransäästötilaksi asetetaan 1 minuutti.
- Lepotilaksi asetetaan 10 minuutti.
- Lepotila aktivoituu 10 minuuttia täydellisen käyttämättömyyden jälkeen, ei 10 minuuttia virransäästötilan alkamisen jälkeen.

#### Virransäästötila

Tässä tilassa ohjaustaulun ja kiinnityslaitteen virrankulutus pienenee. Näyttö sammuu ja ohjaustaulun virransäästönäppäimen valo syttyy.

Voit poistua alhaisen virran tilasta painamalla **virransäästönäppäintä**. Kun virransäästönäppäimen valo sammuu, kone ei ole enää virransäästötilassa.

#### Lepotila

Tässä tilassa kone kuluttaa vähemmän virtaa kuin virransäästötilassa. Näyttö sammuu ja ohjaustaulun virransäästönäppäimen valo syttyy.

Voit poistua lepotilasta painamalla virransäästönäppäintä. Kun virransäästönäppäimen valo sammuu, kone ei ole enää virransäästötilassa.

#### Virransäästötilasta poistuminen

Kone poistuu virransäästötilasta, kun ohjaustaulun **virransäästö**näppäintä painetaan tai kun kone vastaanottaa tulostustyön.

# 2

# Paperit ja muut tulostusmateriaalit

Tämä luku sisältää:

| • | Paperin lisääminen                   | . 1 | 2 |
|---|--------------------------------------|-----|---|
| • | Alusta- ja paperitietojen vastaavuus | . 1 | 5 |
| • | Syöttöteho alustoilla 6 ja 7         | . 1 | 6 |

## Paperin lisääminen

#### Paperin lisääminen alustoille 1, 2 ja 3

- Huom. Jos paperialusta avataan kesken paperinsyötön, saattaa seurauksena olla paperitukkeuma.
- 1. Valitse työssä käytettävä paperi.
- 2. Vedä alustaa hitaasti ulos, kunnes se pysähtyy.
- 3. Avaa papeririisi (saumapuoli ylöspäin).
- 4. Tuuleta arkit ennen niiden asettamista alustalle.
- 5. Pidennä paperin rajoittimia ulospäin, kunnes ne pysähtyvät.

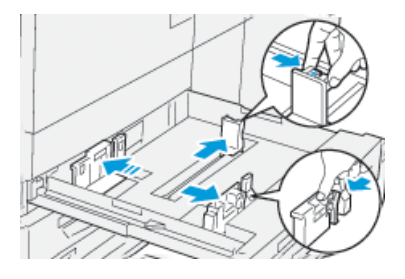

6. Aseta paperi alustan vasenta reunaa vasten.

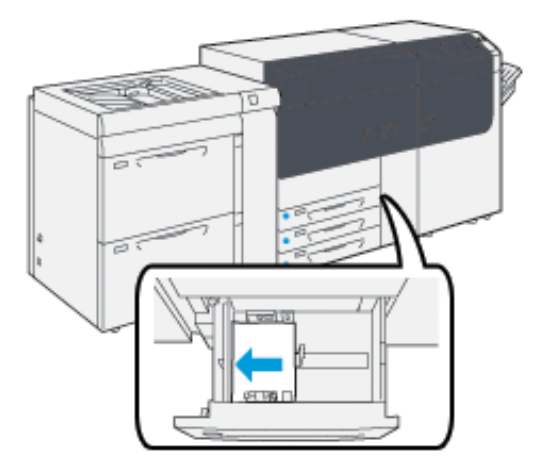

Paperi voi olla vaaka- tai pystysuuntaista, pitkä tai lyhyt reuna edellä.

7. Säädä rajoittimet painamalla niiden vapauttimia ja siirtämällä niitä, kunnes ne koskettavat paperin reunoja kevyesti alustalla.

<sup>9</sup> Huom. Älä lataa materiaaleja rajoittimessa olevan MAX -viivan yläpuolelle.

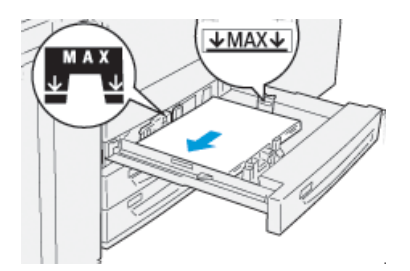

12 Xerox<sup>®</sup> Versant<sup>®</sup> 4100 -tulostin Pikaopas

- Työnnä alustaa koneeseen, kunnes se pysähtyy.
   Paperin ohjattu toiminto avautuu tulostuspalvelimella.
- 9. Skannaa paperin viivakoodi ja määritä paperi paperin ohjatun toiminnon mukaisesti.

#### Paperin asettaminen alustoille 6 ja 7

- 1. Valitse työssä käytettävä paperi.
- 2. Vedä alustaa hitaasti ulos, kunnes se pysähtyy.

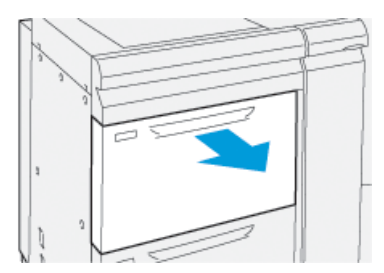

- 3. Avaa papeririisi (saumapuoli ylöspäin).
- 4. Tuuleta arkit ennen niiden asettamista alustalle.
- 5. Pidennä paperin rajoittimia ulospäin, kunnes ne pysähtyvät.

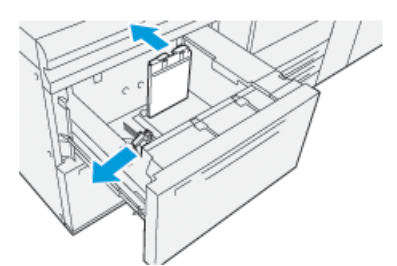

6. Aseta ja kohdista paperi alustan oikeata reunaa vasten.

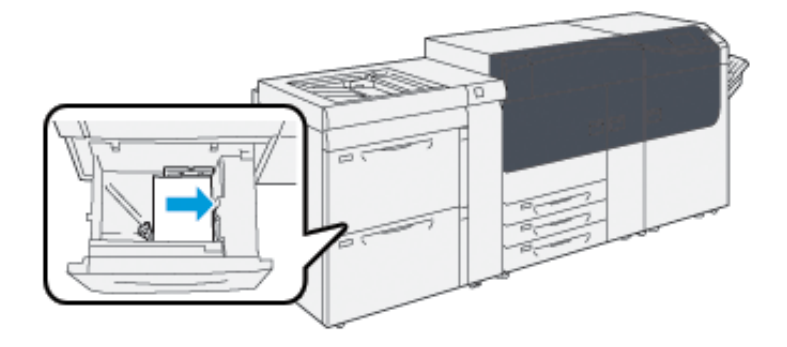

Paperi voi olla vaaka- tai pystysuuntaista, pitkä tai lyhyt reuna edellä.

7. Säädä rajoittimet painamalla niiden vapauttimia ja siirtämällä niitä, kunnes ne koskettavat paperin reunoja kevyesti alustalla.

**Huom.** Älä lataa materiaaleja rajoittimessa olevan **MAX** -viivan yläpuolelle.

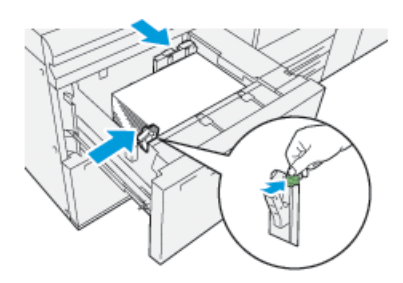

8. Työnnä alustaa koneeseen, kunnes se pysähtyy.

Paperin ohjattu toiminto avautuu tulostuspalvelimella.

9. Skannaa paperin viivakoodi ja määritä paperi noudattamalla paperin ohjattua toimintoa.

#### Paperin lisääminen alustalle 5 (ohisyöttöalusta)

1. Liu'uta paperin ohjaimia ulospäin vastaamaan paperin kokoa.

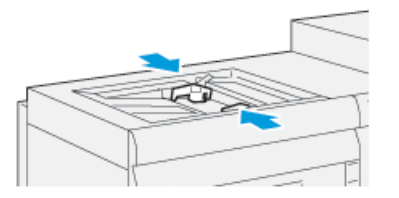

- 2. Valitse työssä käytettävä paperi.
- 3. Avaa papeririisi (saumapuoli ylöspäin).
- 4. Tuuleta arkit ennen niiden asettamista alustalle.
- 5. Aseta paperi alustalle.

Paperin ohjattu toiminto avautuu tulostuspalvelimella.

6. Säädä rajoittimet siten, että ne koskettavat paperin reunoja.

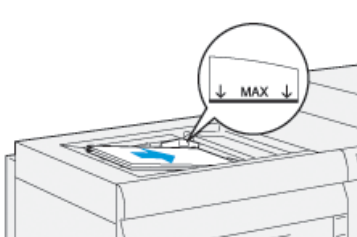

Huom. Älä lataa materiaaleja rajoittimessa olevan MAX -viivan yläpuolelle.

7. Skannaa paperin viivakoodi ja määritä paperi paperin ohjatun toiminnon mukaisesti.

### Alusta- ja paperitietojen vastaavuus

Tärkeää: Parhaan mahdollisen tuottavuuden ja työn onnistumisen kannalta on tärkeää varmistaa, että Alustan ominaisuudet (tulostuspalvelimen PredictPrint Media Manager -sovelluksessa) vastaavat aina tulostustyössä käytettävällä alustalla olevaa paperia tai materiaalia.

Tarkasta seuraavat ennen tulostustyön käynnistämistä:

- Paperikirjastoon tehtiin muutoksia, kuten
  - Paperin lisääminen
  - Paperin kopioiminen
  - Uuden paperin luominen
  - Olemassa olevan paperin muokkaaminen
- Paperi tai materiaali on asetettu tulostustyötä varten valitulle alustalle.
- Valittu alusta on avattu tai suljettu.

Huom. Jos jokin näistä muutoksista on tehty, varmista että Alustan ominaisuudet vastaavat alustan sisältämää paperia.

Jos alustalla oleva paperi ei vastaa Alustan ominaisuudet -ikkunassa näkyviä tietoja, asiaa koskeva viesti voidaan näyttää jossakin seuraavista näytöistä:

- Koneen käyttöliittymä
- PredictPrint Media Manager -sovellus
- Tulostuspalvelin

Vihje: Materiaalin ja alustan välistä ristiriitaa koskeva tieto ja miten se näytetään, riippuu tulostuspalvelimesta. Jos materiaalia vaihdetaan alustassa, viestiä ei ehkä näytetä. Siksi on tärkeää noudattaa aina seuraavia vaiheita ennen tulostustyön aloittamista.

1. Tarkasta, näkyykö koneen käyttöliittymässä alustan ristiriidasta ilmoittava viesti. Jos yhteensopimattomuuden viesti näkyy, valitse se.

Uusi viesti tulee näyttöön ja ilmoittaa tarvittavan materiaalin ja alustan sijainnin.

- 2. Mene tulostuspalvelimen ääreen ja tarkasta näkyykö pää- tai aloitusikkunassa samanlainen viesti:
  - Jos viesti näkyy, korjaa ristiriita tulostuspalvelimessa annettujen ohjeiden mukaan ja siirry sitten seuraavaan vaiheeseen.
  - Jos viestiä ei näy, jatka seuraavaan vaiheeseen.
- 3. Aseta paperia alustalle.

Jos koneen käyttöliittymässä näkyy ristiriidasta ilmoittava viesti, korjaa ristiriita käyttämällä paperin ohjattua toimintoa.

4. Sulje alusta.

Paperin ohjattu toiminto avautuu.

- 5. Muuta alustan ominaisuuksia vastaamaan alustan sisältöä noudattamalla paperin määritysvaiheita paperin ohjatussa toiminnossa.
- 6. Korjaa kaikki alustan ja paperin ilmoitetut ristiriidat.
- 7. Käynnistä tulostustyö.

## Syöttöteho alustoilla 6 ja 7

Jos virheellistä asetusta tai vinoutta esiintyy alustalta 6 tai 7 syötetyllä tulosteella, säädä paperin syöttövipuja käsin parantaaksesi ja korjataksesi tulostetta.

Tärkeää: Useimmissa tulostustöissä vivut on pidettävä oletusasennossa. Näiden vipujen asentoa tulee muuttaa vain, jos tietyn työn tai paperityypin yhteydessä ilmenee vinousongelmia. Jos vaihdat vipuja, voit lisätä vinoutta, kun painat tiettyjä paperityyppejä, kuten päällystettyä paperia, etikettejä, hakupaperia, rei'itettyä, kalvoja, postikortteja ja kirjekuoria.

Paperinsyötön säätövivut löytyvät alustoilta 6 ja 7. Näitä vipuja käytetään paperinsyötön tarkkuuden parantamiseen ja paperin vinousongelmien vähentämiseen.

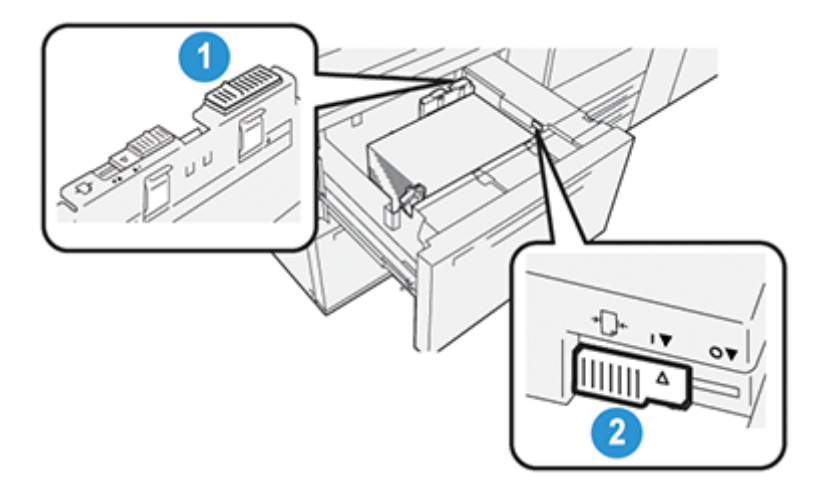

- 1. Takapään paperinsyötön säätövipu
- 2. Oikean puolen paperinsyötön säätövipu

#### Syöttötehon parantaminen alustoilta 6 ja 7

1. Avaa alusta vetämällä sitä hitaasti ulos, kunnes se pysähtyy.

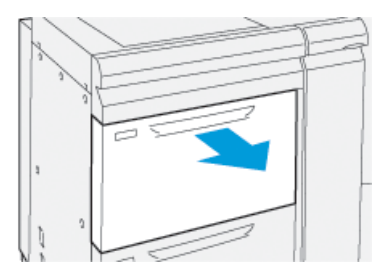

- 2. Varmista, että haluamasi paperi on ladattu alustaan.
- 3. Mene tulostuspalvelimen PredictPrint Media Manager -sovellukseen. Varmista Alustan ominaisuudet -ikkunassa alustan oikeat paperitiedot, kuten koko, tyyppi, paino ja paperin käpristymän tai kohdistuksen asetus.

4. Liu´uta alustan takapään paperinsyötön säätövipua oikealle.

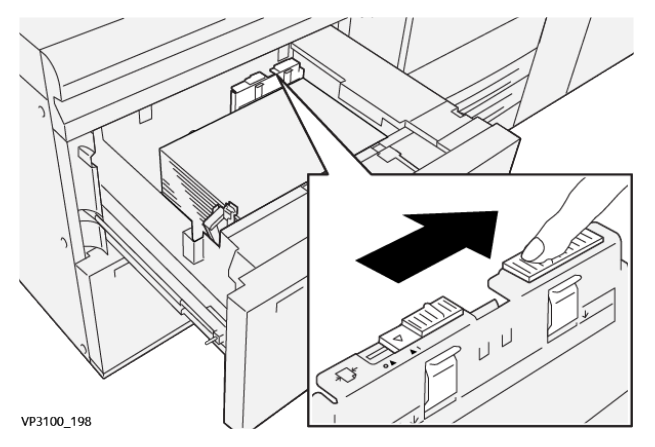

- 5. Sulje alusta työntämällä sitä hitaasti koneeseen, kunnes se pysähtyy.
- 6. Suorita tulostustyö.
- 7. Kun tulostustyö on valmis, avaa alusta ja palauta takapään paperinsyötön säätövipu oletusasentoon liu´uttamalla sitä vasemmalle.

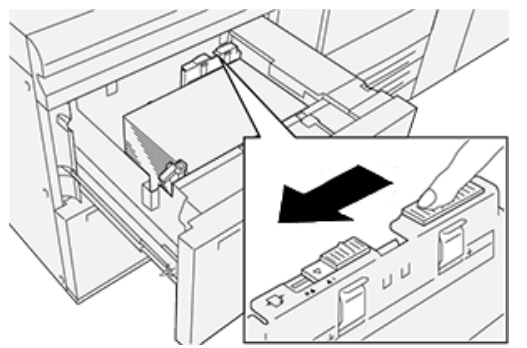

Jätä alusta auki ja jatka seuraavaan vaiheeseen.

- 8. Nouda ja arvioi tuloste; valitse jokin seuraavista:
  - Paperi syötetään oikein ja suoraan, ja tuloste on onnistunut. Sulje alusta, tehtävä on suoritettu.
  - Paperi on vinossa ja tulosteet epäonnistuvat; siirry seuraavaan vaiheeseen.
- 9. Säädä oikeanpuoleisen paperinsyötön vipua:
  - a. Liu´uta alustan oikeanpuoleisen paperinsyötön säätövipua alustan takaosaa kohti.

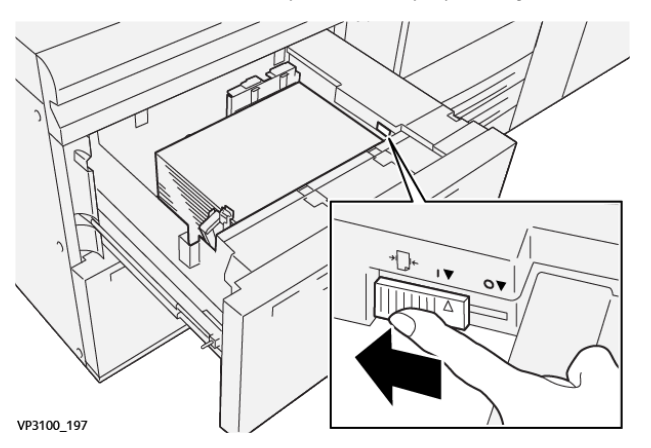

- b. Sulje alusta ja vahvista alustan asetukset PredictPrint Media Manager -sovelluksesta tulostuspalvelimelta.
- c. Suorita tulostustyö.

- 10. Nouda ja arvioi tuloste; valitse jokin seuraavista:
  - Jos paperi syötetään oikein ja suoraan ja tuloste on onnistunut, toimi seuraavasti:
    - 1. Avaa alusta.
    - 2. Palauta oikeanpuoleisen paperinsyötön säätövipu oletusasentoon liu´uttamalla sitä alustan etuosaa kohti.

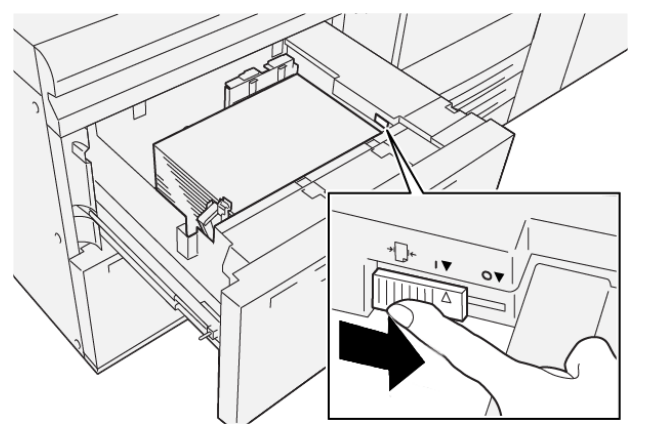

- 3. Viimeistele tehtävä sulkemalla alusta.
- Jos paperi on vinossa ja tulosteet epäonnistuvat, siirry seuraavaan vaiheeseen.
- 11. Säädä molemmat vivut:
  - a. Avaa alusta ja liu´uta takapään paperinsyötön säätövipua oikealle.

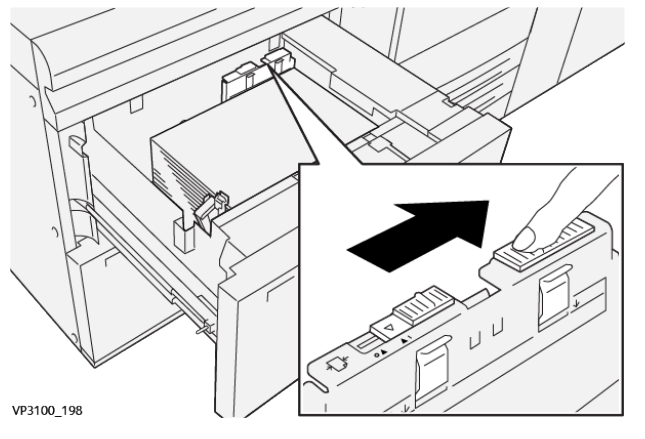

b. Varmista, että oikeanpuoleisen paperinsyötön säätövipu on edelleen taka-asennossa.

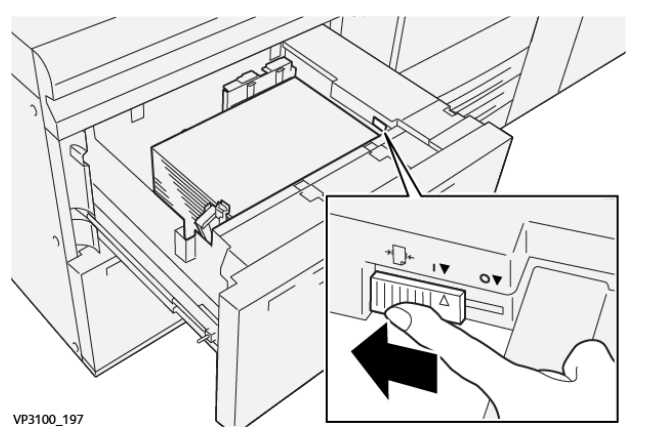

- c. Sulje alusta ja vahvista alustan asetukset PredictPrint Media Manager -sovelluksesta tulostuspalvelimelta.
- 18 Xerox<sup>®</sup> Versant<sup>®</sup> 4100 -tulostin Pikaopas

- d. Suorita tulostustyö.
- 12. Kun tulostustyö on valmis, avaa alusta ja palauta molemmat vivut oletusasentoihin.
  - a. Palauta takapään paperinsyötön säätövipu oletusasentoon liu'uttamalla sitä vasemmalle.

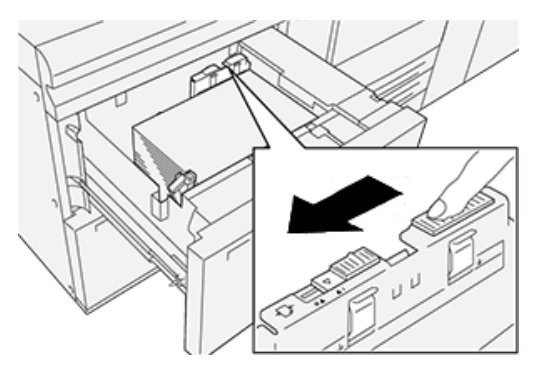

b. Palauta oikeanpuoleisen paperinsyötön säätövipu oletusasentoon liu´uttamalla sitä alustan etuosaa kohti.

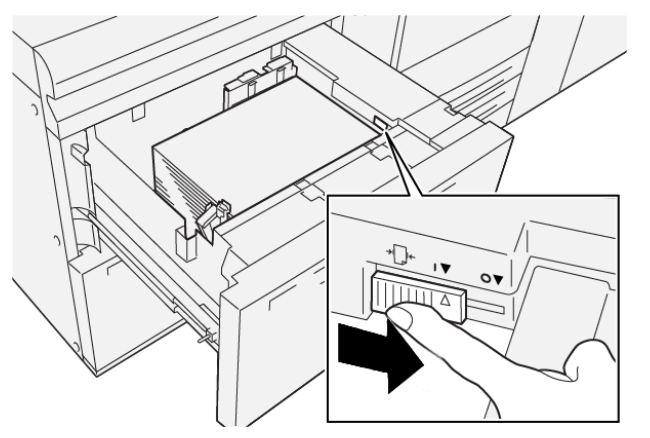

- c. Sulje alusta ja jatka seuraavaan vaiheeseen.
- 13. Nouda ja arvioi tuloste; valitse jokin seuraavista:
  - Paperi syötetään oikein ja suoraan ja tuloste on tyydyttävä; tehtävä on valmis.
  - Paperi on vinossa ja tulosteet epäonnistuvat; siirry seuraavaan vaiheeseen.
- 14. Jos sinulla on edelleen vinoudensäätöongelmia, katso kohta Materiaalin lisäasetukset tulostuspalvelimen PredictPrint Media Manager -sovelluksesta. Korjaa ongelma tarvittaessa seuraavasti:
  - Kohdistusprofiilin luominen tai käyttö
  - Muokkaa kohdistustelan painetta
  - Säädä Regi-Loop

Jos ongelma jatkuu, ota yhteyttä asiakastukeen.

Tärkeää: Jos käytät toimintoa Materiaalin lisäasetukset, palauta toiminto aina oletusasetuksiin ennen laitteen käyttöä.

Paperit ja muut tulostusmateriaalit

# 3

# Ylläpito

#### Tämä luku sisältää:

| • | Koneen puhdistaminen            | 22 |
|---|---------------------------------|----|
| • | Kulutustarvikkeiden vaihtaminen | 23 |

### Koneen puhdistaminen

Lue seuraavat tiedot ja noudata niitä puhdistaessasi konetta:

• Ennen kuin puhdistat koneen, muista katkaista virta virtakatkaisimesta ja irrottaa kone virtalähteestä.

VAARA: Jos kone puhdistetaan katkaisematta virransyöttöä, seurauksena voi olla sähköisku.

• Käytä kaikkiin puhdistustoimiin kuivaa, nukatonta liinaa, ellei muutoin ohjeisteta.

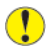

Varoitus: Älä käytä bentseeniä, maaliohennetta tai muuta räjähdysherkkää nestettä äläkä suihkuta koneelle hyönteiskarkotetta, koska se voi aiheuttaa kannen värjääntymiä, vääntymiä tai halkeamia.

• Jos käytät kostutettua liinaa, pyyhi sen jälkeen kuivalla, nukattomalla liinalla.

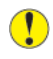

Varoitus: Tulostimen puhdistaminen liiallisella määrällä vettä voi aiheuttaa tulostimen toimintahäiriön ja vahingoittaa asiakirjoja tulostuksen aikana.

#### Ulkopintojen puhdistaminen

1. Pyyhi ulkopinta vedellä kostutetulla pehmeällä liinalla. Jos lika on sitkeää, pyyhi varovasti pehmeällä liinalla, joka on kostutettu pienellä määrällä neutraalia puhdistusainetta.

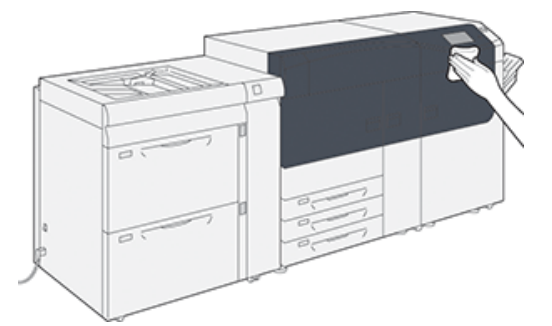

2. Pyyhi ylimääräinen vesi ulkopuolelta pehmeällä liinalla.

## Kulutustarvikkeiden vaihtaminen

Huom. Tiedot tarvikkeiden osanumeroista ovat sivustolla www.xerox.com.

Asiakkaan vaihdettavissa olevat osat luetellaan seuraavassa. Pidä näitä tarvikkeita aina saatavilla vaihdon nopeuttamiseksi.

- Värikasetit (C, M, Y, K)
- Rumpukasetit (C, M, Y, K)
- Tyhjä hukkavärisäiliö
- Alustojen 5–9 syöttörullat
- Imusuodatin

Huom. Säilytä kulutustarvikkeet ja varaosat alkuperäispakkauksissa lähellä konetta. Hävitä/ kierrätä käytetyt tarvikkeet aina uuden tarvikkeen mukana tulevien hävittämisohjeiden mukaan.

#### Tarvikkeiden tilaaminen

Xerox-tarvikkeita, paperia ja tulostusmateriaaleja voi tilata Xeroxilta osoitteesta <u>www.xerox.com</u> napsauttamalla **Tarvikkeet**-linkkiä. Jos tarvitset tuotteita, joita ei voi tilata sivustolta, ota yhteyttä Xeroxin huoltoedustajaan.

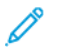

Huom. ROS-skannerin ikkunanpuhdistussauvan kanssa käytettäviä puhdistustyynyjä ei voi tilata. Jos tarvitset lisää puhdistustyynyjä, ota yhteyttä Xeroxin edustajaan.

|                                                                                                    |                                                                    | Arvioitu tulostusmäärä                                           |  |
|----------------------------------------------------------------------------------------------------|--------------------------------------------------------------------|------------------------------------------------------------------|--|
| Asiakkaan vaihdettavissa oleva osa                                                                                                  | Tilausmäärä                                                        | (neliväri, A4 / 8,5 x 11)                                        |  |
| Musta värikasetti                                                                                                    | 2/laatikko                                                         | 50 000*                                                          |  |
| Syaani värikasetti                                                                                                    | 1/laatikko                                                         | 55 000*                                                          |  |
| Magenta värikasetti                                                                                                    | 1/laatikko                                                         | 51 000*                                                          |  |
| Keltainen värikasetti                                                                                                    | 1/laatikko                                                         | 51 000*                                                          |  |
| Hukkavärisäiliö                                                                                                    | 1                                                                  | 45 000                                                           |  |
| * Väriaineen riittoisuus on laskettu siten, e<br>prosenttia) A4-kokoisesta paperista (tai 8,<br>Colotech Plus 90 g/m² -viitepaperi. | ttä kukin väri kattaa 7,5 prose<br>5 x 11 in.), Xerox Digital Colo | entin alueen (4 väriä = 30<br>r Xpressions+, 24 lb. (90 g/m²) ja |  |
| Imusuodatin                                                                                                    | 1                                                                  | 200 000                                                          |  |
| Rumpukasetti (R1)                                                                                                    | 1/laatikko                                                         | 348 000                                                          |  |
| Rumpukasetti (R2)                                                                                                    | 1/laatikko                                                         | 348 000                                                          |  |
| Rumpukasetti (R3)                                                                                                    | 1/laatikko                                                         | 348 000                                                          |  |
| Rumpukasetti (R4)                                                                                                    | 1/laatikko                                                         | 348 000                                                          |  |

| Asiakkaan vaihdettavissa oleva osa                                                                                                    | Tilausmäärä | Arvioitu tulostusmäärä<br>(neliväri, A4 / 8,5 x 11) |  |  |
|----------------------------------------------------------------------------------------------------|-------------|-----------------------------------------------------|--|--|
| Paperinsyöttölaitteen syöttörullat<br>(alustat 5–9)**                                                                                    | 1 pkt       | 500 000                                             |  |  |
| **Kukin alusta tarvitse oman paperinsyöttörullapaketin. Kukin paketti sisältää kaikki tarvikkeet<br>paperinsyöttörullien vaihtoa varten. |             |                                                     |  |  |

Tärkeää: Käytettävissä on kaksi paperinsyöttörullapakettia:

- Uudelleentilausnumero: **008R13196** alustalle 5
- Uudelleentilausnumero: **008R13169** alustoille 6-9, 2 alustan edistynyt suurkokopaperin syöttölaite tai edistynyt suurkokopaperin kaksoissyöttölaite; kullekin alustalle tarvitaan 1 rullapaketti

Saat lisätietoja ottamalla yhteyttä tekniseen asiakastukeen.

#### Kulutustarvikkeiden tilan tarkastaminen

Koneen ohjaustaulunaloitusikkunan Tarvikkeet-alueella on yleiskatsaus kunkin kasetin jäljellä olevasta väriainetasosta. Kun väriaine on käytetty, kutakin kasettia esittävä väriviiva lyhenee.

Ohjaustaulun kosketusnäyttöön tulee viesti, kun kulutustarvikkeen vaihtoaika lähenee. Viesti ilmoittaa, milloin on aika tilata uusi kulutustarvike ja asentaa se. Joitakin koneen vaihto-osia (CRU) varten viesti osoittaa, että kone voi jatkaa tulostustöiden suorittamista vaihtamatta osaa välittömästi. Kun on vaihdon aika, siitä saadaan ilmoitus ja kone pysähtyy.

Kulutustarvikkeiden tilan tarkastaminen:

- Lago line Black Turner (K) 6 T1 📑 5 1 -----;; Cyran Terner (II) 7 8 2 igentic Toner (M) 9 3 Yellow Tone: (Y)
- 1. Paina aloituspainiketta ohjaustaulussa.

Huomaa, että Tarvikkeet-alueen 1–100 %\_n ilmaisinpalkki näyttää väriaineen jäljellä olevan määrän.

Huom. Värin määrä päivitetään 10 %:n välein.

2. Voit näyttää kunkin kasetin väriaineen tarkan jäljellä olevan määrän prosentteina koskettamalla **Tiedot**-painiketta.

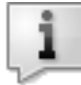

Tarvikkeet-näyttö näytetään.

3. Valitse valikosta Muut kulutustarvikkeet nähdäksesi muiden kulutustarvikkeiden tilan.

| 1 Supplies        |        | Case . |
|-------------------|--------|--------|
| Turner X          |        |        |
| Tunor             | Status |        |
| Other Consumables | 100%   |        |
| Cyran Tomer (C)   | 100% 📖 |        |
| Mugentu Toner [M] | 100%   |        |
| Vellow Toner [1]  | 100%   |        |
| ·                 |        |        |

Muut kulutustarvikkeet -ikkuna antaa tietoja kunkin kulutustarvikkeen jäljellä olevan käyttöiän prosenttimäärästä.

| 1 Supplies            |            |  |   |  |  |
|-----------------------|------------|--|---|--|--|
| Consumations          | Committies |  |   |  |  |
| Items                 | Status     |  | _ |  |  |
| Dram Cartridge (R1)   | OH         |  |   |  |  |
| Dram Cartridge (R2)   | OK         |  |   |  |  |
| Drum Cartridge (R3)   | OK         |  |   |  |  |
| Drum Cartridge (84)   | OK         |  |   |  |  |
| Waste Toner Container | OK         |  | v |  |  |

4. Ylös- ja alasnuolilla näet muitakin kulutustarvikkeita, kuten rumpukasetit, väriaineen jätesäiliön, alustojen 6–9 syöttörullat ja koneelle konfiguroitujen valinnaisten lisälaitteiden kulutustarvikkeet.

Huom. Imusuodattimen tilaa ei näytetä, mutta näyttöön tulee viesti, kun on aika vaihtaa ne.

#### Alustan 5 syöttörullien vaihto

Tätä toimenpidettä varten tarvitaan paperinsyöttörullapaketti. Paketti sisältää kaikki tarvikkeet paperinsyöttörullien vaihtoa varten.

Vihje: Tee seuraava toimenpide, kun alusta 5 asennetaan alustojen 6 ja 7 päälle.

Vaihda alustan 5 (ohisyöttöalusta) syöttörullat, kun monisyöttöjä, yksittäissyöttöjä tai tyhjiä tulosteita alkaa esiintyä usein.

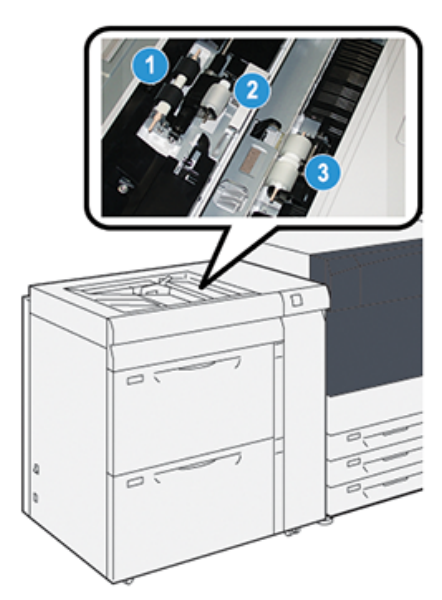

1. syöttörulla

3. erotinrulla

- 2. esisyöttörulla
- 1. Paikanna alusta 5 (ohisyöttö) alustojen 6 ja 7 päällä.
- 2. Pääset käsiksi syöttörulliin avaamalla ohisyöttöalustan kannen.

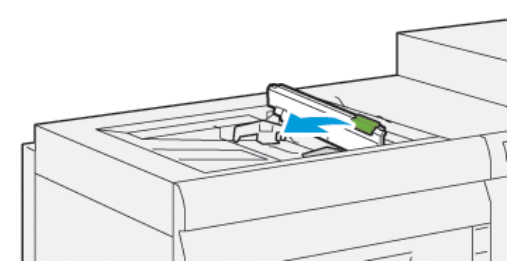

- 3. Vaihda syöttörulla uuteen.
  - a. Irrota **syöttörulla** puristamalla metallista akselia molemmista päistä ja nostamalla se ylös ja ulos alustasta.

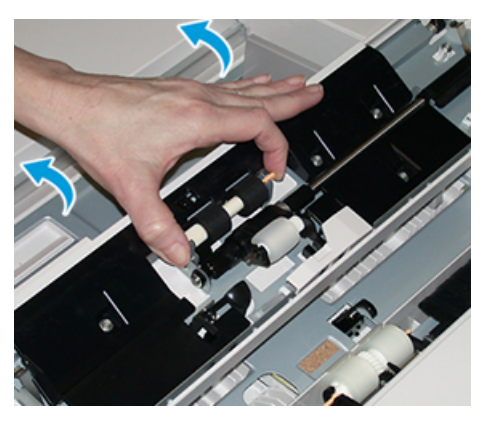

26 Xerox<sup>®</sup> Versant<sup>®</sup> 4100 -tulostin Pikaopas b. Asenna uusi **syöttörulla** puristamalla metallista akselia molemmista päistä ja liu <sup>^</sup>uttamalla se paikalleen.

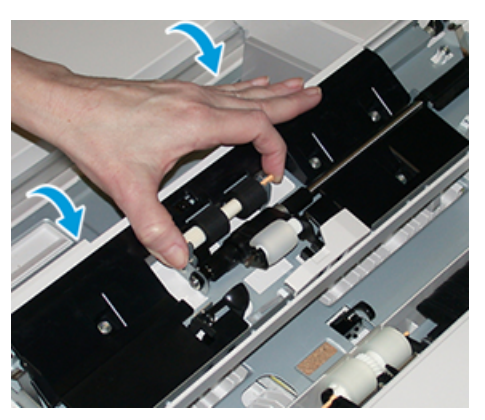

- 4. Vaihda esisyöttörulla uuteen.
  - a. Irrota **esisyöttörulla** puristamalla metallista akselia molemmista päistä ja nostamalla se ylös ja ulos alustasta.

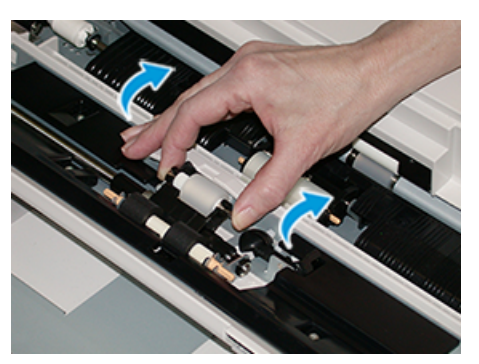

b. Asenna uusi **esisyöttörulla** puristamalla metallista akselia molemmista päistä ja liu ´uttamalla se paikalleen.

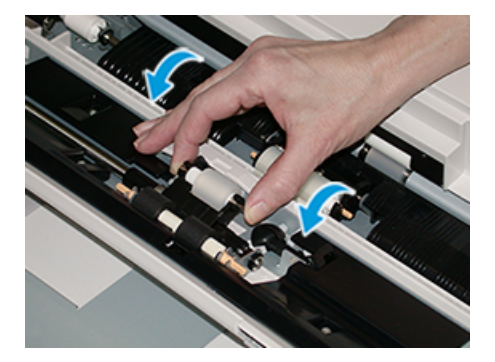

5. Vaihda erotinrulla uuteen.

a. Irrota **erotinrulla** puristamalla metallista akselia molemmista päistä ja nostamalla se ylös ja ulos alustasta.

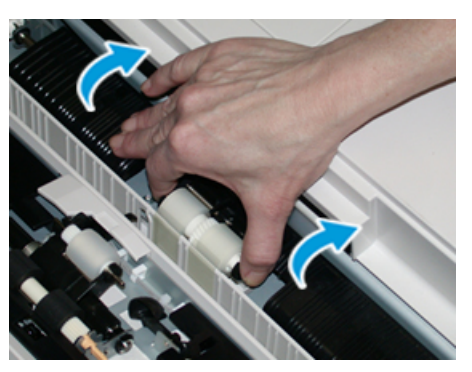

b. Asenna uusi **erotinrulla** puristamalla metallista akselia molemmista päistä ja liu <sup>^</sup>uttamalla se paikalleen.

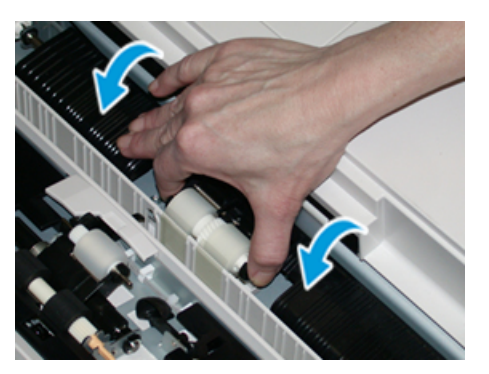

- 6. Sulje ohisyöttöalustan kansi.
- 7. Varmista ohisyöttöalustan toiminta syöttämällä siltä paperia.
- 8. Kirjaudu sisään järjestelmänvalvojana ja nollaa HFSI-laskuri seuraavien ohjeiden mukaan, tai pyydä järjestelmävalvojalta apua.
  - a. Paina ohjaustaulun Apuvälineet-näppäintä.
  - b. Valitse näkyviin tulevasta ikkunasta Apuvälineet-kuvake.
  - c. Valitse Järjestelmäasetukset -- Yleiset palveluasetukset -- Ylläpito.
  - d. Siirry seuraaviin Ylläpito-näyttöihin ylös- ja alas-nuolilla.
  - e. Valitse tekninen pääkäyttäjä (TKO) -kuvake.

Tekninen pääkäyttäjä -ikkuna avautuu.

f. Kirjaudu teknisen pääkäyttäjän tilaan.

#### Huomio

Jos et pysty kirjautumaan teknisenä pääkäyttäjänä (TKO) tai sinulla ei ole TKOsalasanaa, soita asiaankuuluvalle huoltoteknikolle.

- g. Valitse juuri vaihdettuja osia vastaavat ohisyöttörullakomponentit.
- h. Valitse Nollaa nykyinen arvo. Järjestelmä nollaa osan HFSI-laskurin.
- i. Poistu järjestelmänvalvojan tilasta painamalla ohjaustaulun **sisään-/**uloskirjautumispainiketta.

Valitse kehotettaessa Kirjaudu ulos.

#### Paperinsyöttörullien vaihtaminen alustoissa 6 ja 7

Tätä toimenpidettä varten tarvitaan paperinsyöttörullapaketti. Paketti sisältää kaikki tarvikkeet paperinsyöttörullien vaihtoa varten.

Tärkeää: Jos vaihdat kummankin alustan paperinsyöttörullat, hanki kaksi papaerinsyöttörullapakettia (yksi kullekin alustalle).

Vaihda ison paperinsyöttölaitteen syöttörullat 300 000 tulosteen välein tai kun monisyöttöjä, yksittäissyöttöjä tai tyhjiä tulosteita alkaa esiintyä usein.

Alustan syöttörullat sisältävät seuraavat komponentit:

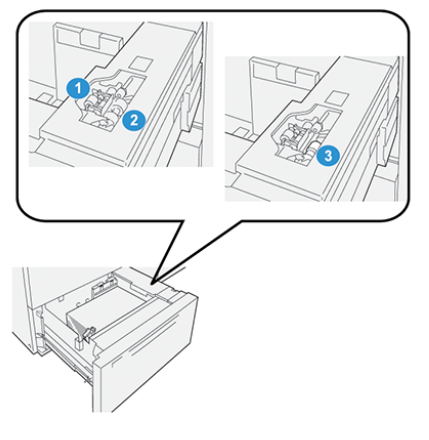

1. esisyöttörulla

3. erotinrulla

2. syöttörulla

1. Jotta pääset käsiksi syöttörullakomponentteihin, vedä alustaa hitaasti, kunnes se pysähtyy.

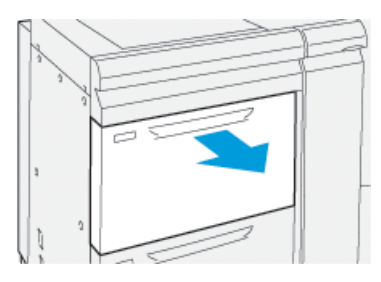

- 2. Vaihda esisyöttörulla:
  - a. Irrota esisyöttörulla painamalla ensin musta kieleke alas yhdellä kädellä (rulla nousee) ja puristamalla sitten toisella kädellä metallista akselia molemmista päistä.

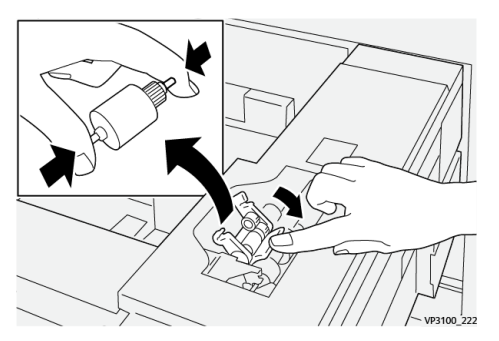

- b. Nosta esisyöttörulla ulos koneesta.
- c. Asenna uusi esisyöttörulla puristamalla metallista akselia molemmista päistä ja painamalla musta kieleke alas. Vapauta rullan päät koloihin.

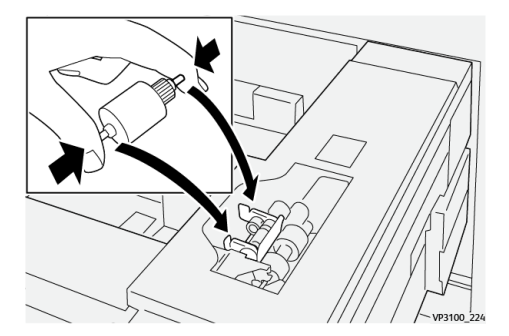

- 3. Jotta pääset käsiksi erotinrullaan, poista erotinrullakokoonpano alustan sivulta:
  - a. Irrota kolme siipiruuvia.

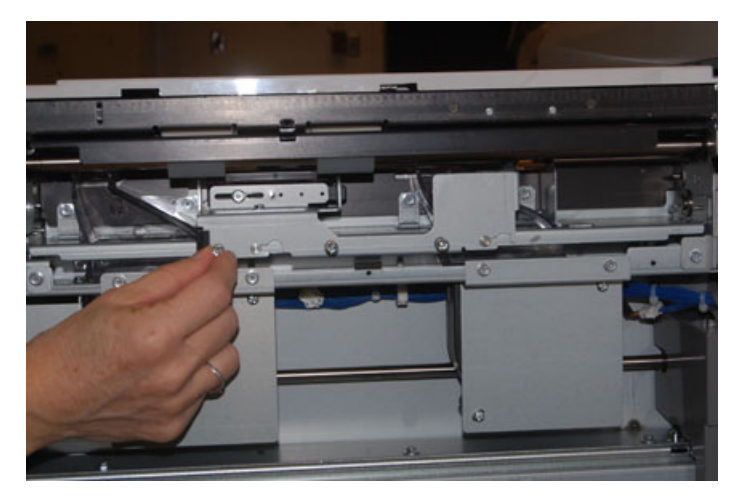

- b. Liu'uta erotinrullakokoonpano kokonaan vasemmalle pois paikaltaan.
- 30 Xerox® Versant® 4100 -tulostin Pikaopas

- c. Vedä osistoa itseäsi kohti, kunnes se on kokonaan irti alustasta, ja aseta se sivuun.
- 4. Kun erotinrulla on poistettu, vaihda syöttörulla:
  - a. Irrota syöttörulla puristamalla metallista akselia molemmista päistä ja nosta rulla pois.

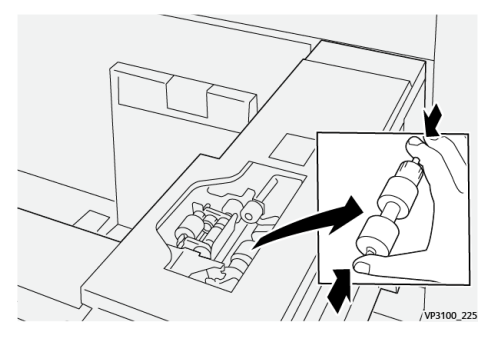

b. Asenna uusi syöttörulla puristamalla akselia molemmista päistä. Vapauta päät koloihin.

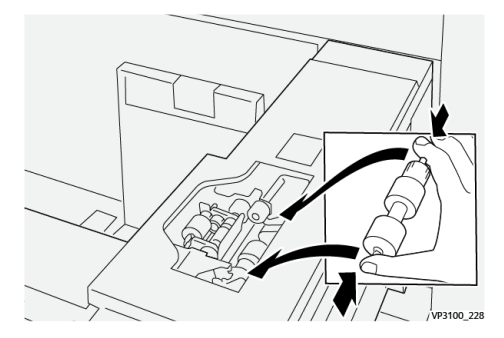

- 5. Vaihda erotinrulla:
  - a. Irrota rulla kokoonpanosta puristamalla erotinrullan akseleita ja vetämällä kokoonpano ulos.

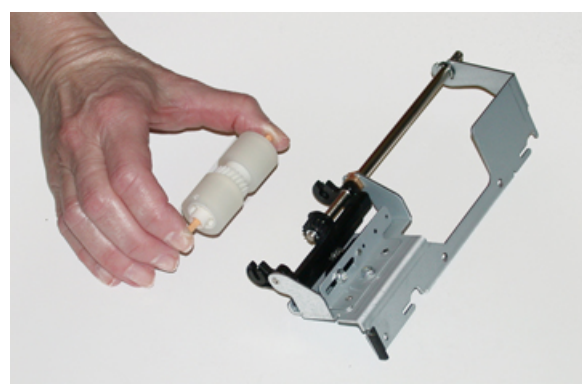

b. Asenna uusi erotinrulla puristamalla akselia molemmista päistä. Vapauta päät erotinrullan koloihin.

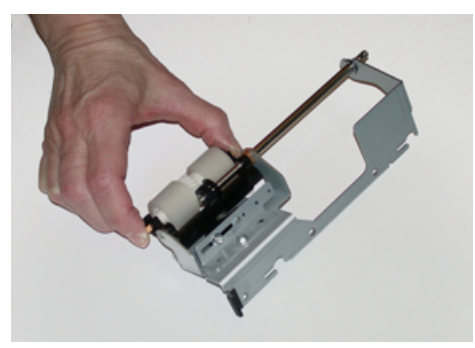

6. Asenna erotinrulla takaisin alustaan.

- a. Kohdista osiston kolot alustan rungon tapinreikien mukaan.
- b. Työnnä osisto runkoon.
- c. Liu'uta osisto kokonaan oikealle käyttäen tappia apuna.
- d. Varmista, että osisto on kokonaan paikallaan ja kolmen ruuvin paikat ovat kohdakkain.

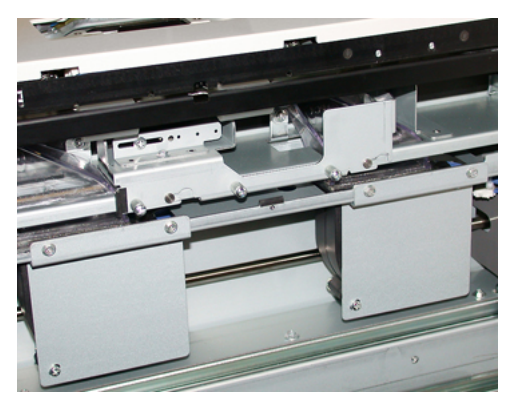

- e. Kiinnitä osisto kolmella siipiruuvilla. Älä kiristä ruuveja liikaa.
- 7. Sulje alusta ja varmista sen toiminta syöttämällä siltä paperia.
- 8. Kirjaudu sisään järjestelmänvalvojana ja nollaa kunkin komponentin HFSI-laskuri seuraavien ohjeiden mukaan, tai pyydä järjestelmävalvojalta apua.
  - a. Paina ohjaustaulun Apuvälineet-näppäintä.
  - b. Valitse näkyviin tulevasta ikkunasta Apuvälineet-kuvake.
  - c. Valitse Järjestelmäasetukset -> Yleiset palveluasetukset -> Ylläpito.
  - d. Siirry seuraaviin Ylläpito-näyttöihin ylös- ja alas-nuolilla.
  - e. Valitse Tekninen pääkäyttäjä -kuvake.

Tekninen pääkäyttäjä -ikkuna avautuu.

f. Kirjaudu teknisen pääkäyttäjän tilaan.

#### Huomio

Jos et pysty kirjautumaan teknisenä pääkäyttäjänä (TKO) tai sinulla ei ole TKOsalasanaa, soita asiaankuuluvalle huoltoteknikolle.

- g. Valitse juuri vaihdettuja osia vastaava kohde.
- h. Valitse Nollaa nykyinen arvo. Järjestelmä nollaa osan HFSI-laskurin.
- i. Toista aiemmat vaiheet, kunnes kaikkien kolmen komponentin laskurit nollautuvat.
- j. Poistu järjestelmänvalvojan tilasta painamalla ohjaustaulun **sisään-/** uloskirjautumispainiketta.

Valitse kehotettaessa Kirjaudu ulos.

#### Värikasetin vaihtaminen

Huom. Värikasetti voidaan vaihtaa koneen tulostaessa.

1. Avaa värikasettialueen etulevy, joka on koneen etuoven tai -luukun yläpuolella.

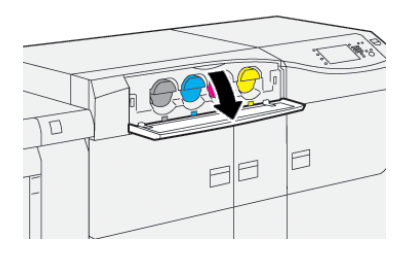

- 2. Aseta lattialle paperia ennen kasetin poistamista. Se suojaa lattiaa läikkyvältä väriltä.
- 3. Irrota värikasetti asettamalla sormet kasetin päähän ja vetämällä se varoen suoraan ulos. Tue kasetin pohjaa toisella kädellä, kun vedät kasettia ulos.

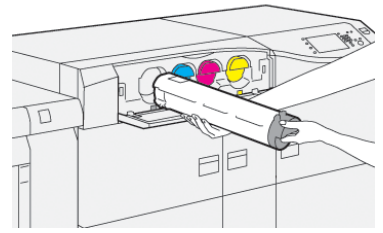

Varmista, että irrotat kasetin, joka vastaa viestissä ilmoitettua väriä.

- 4. Hävitä tai kierrätä kasetti paikallisten määräysten mukaisesti. Yhdysvalloissa saat lisätietoja Electronic Industries Alliance -sivustolta: www.eiae.org. Lisätietoja Xeroxin ympäristöohjelmista on osoitteessa www.xerox.com/environment.
- 5. Poista uusi värikasetti pakkauksesta.
- 6. Valmistele kasetti asennusta varten.

Huom. Väriaine uudessa kasetissa on tiivistynyttä. Tee väriaineesta irtonaista ennen kasetin asettamista paikalleen:

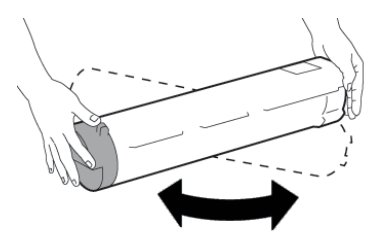

- a. Pitele kasettia molemmin käsin ja ravistele sitä voimakkaasti joka suuntaan 30 sekunnin ajan.
- b. Kääntämällä kasetin päässä olevaa ruuvia voit kokeilla, onko väriaine irtonaista.
- c. Jos ruuvi ei käänny helposti, jatka kasetin ravistelua, jotta väriaine irtoaa. Kun ruuvi kääntyy helposti ilman vastusta, värikasetti on valmis asennettavaksi.
- 7. Asenna värikasetti kohdistamalla se suoraan koneesta ja liu´uttamalla sitä suoraan sisään, kunnes se pysähtyy.

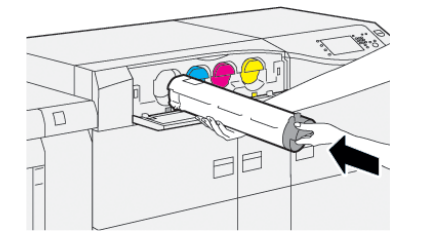

8. Sulje värikasettialueen etulevy.

Jos levy ei sulkeudu kokonaan, varmista, että kasetti on lukittunut paikalleen ja että se on asennettu oikeaan sijaintipaikkaan.

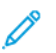

Huom. Kun olet vaihtanut värikasetin, järjestelmä nollaa automaattisesti kasetin HFSIlaskurin. Varmista nollaus ja uusi tila kohdasta Kulutustarvikkeiden tila.

#### Hukkavärisäiliön vaihtaminen

Hukkavärisäiliöön kerääntyy väriainetta tulostuksen aikana.

- Huom. Kun säiliö on täynnä, koneen kosketusnäyttöön tulee ilmoitus, jossa kehotetaan vaihtamaan täysi säiliö tyhjään.
- 1. Varmista, että kone ei ole toiminnassa eikä töitä ole käynnissä.
- 2. Avaa keskimmäinen etuovi ja paikanna jätesäiliö.

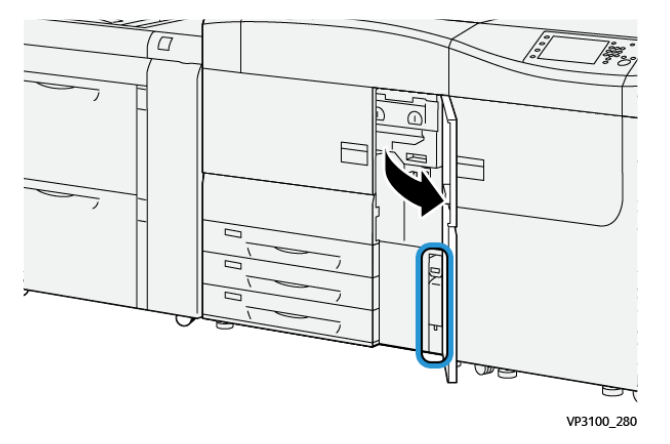

3. Vedä hukkavärisäiliö hitaasti kahvasta puoliksi ulos koneesta.

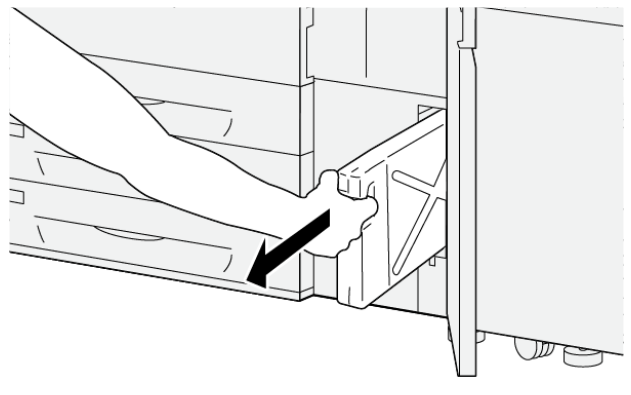

VP3100\_281

Kun säiliö vedetään ulos hitaasti, väriainetta ei roisku.

4. Vedä säiliötä hitaasti ulos, kunnes se on irti koneesta:

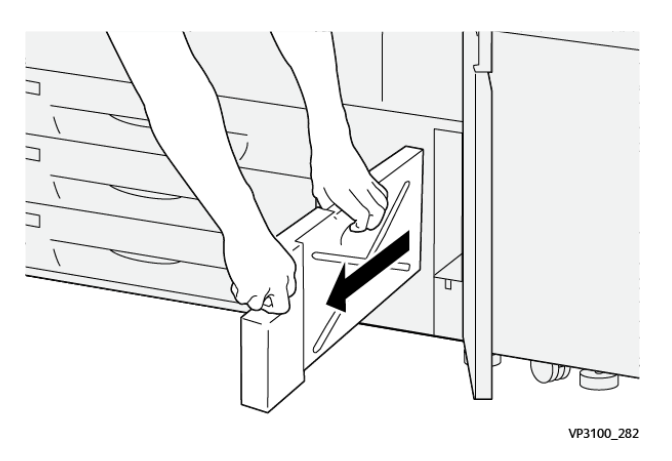

- Pidä kahvasta kiinni toisella kädellä ja tartu säiliöön toisella kädellä. Jätesäiliö voi olla painava. Tue säiliötä kummallakin kädellä, jotta varmistat, että väriainetta ei roisku säiliön irrotuksen yhteydessä.
- b. Jatka säiliön hidasta vetämistä koneesta, kunnes se on täysin irti.

Varoitus: Älä koskaan käytä pölynimuria läikkyneen väriaineen puhdistamiseen. Käytä puhdistuksessa harjaa tai miedolla puhdistusaineella kostutettua liinaa.

- 5. Aseta täysi jätesäiliö pullon mukana toimitettuun muovipussiin.
- 6. Poista uusi, tyhjä säiliö pakkauksesta.

7. Pidä kiinni uuden säiliön yläosan keskeltä ja työnnä säiliötä varovasti koneeseen, kunnes se pysähtyy.

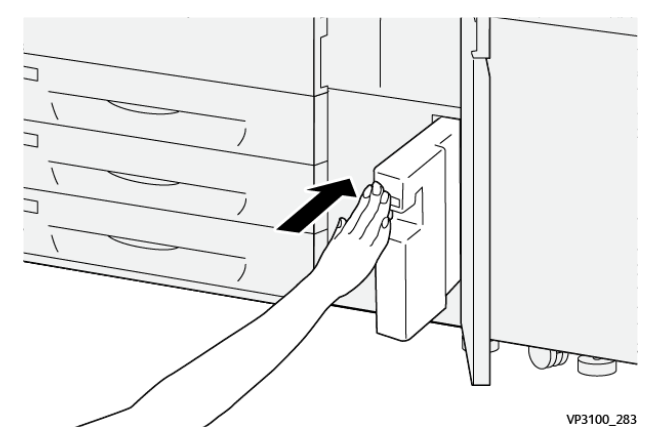

8. Sulje keskimmäinen etuovi.

Huom. Kun olet vaihtanut hukkavärisäiliön, järjestelmä nollaa automaattisesti säiliön HFSI-laskurin. Varmista nollaus kohdasta Kulutustarvikkeiden tila.

#### Rumpukasetin vaihtaminen

Rumpukasetti vaihdetaan joko 348 000 tulosteen jälkeen tai jos se on vaurioitunut valon vaikutuksesta tai tulosteissa esiintyy pilkkuja ja raitoja.

Huom. Kaikki neljä rumpukasettia voidaan vaihtaa keskenään.

Tärkeää: Kun rumpukasetti on vaihdettu, järjestelmä nollaa automaattisesti sen HFSIlaskurin. Tila voidaan tarkistaa Kulutustarvikkeet-ikkunasta.

**Varoitus:** Älä jätä rumpukasettialuetta auki yhtä minuuttia pidemmäksi ajaksi. Rumpukasettien altistuminen yli minuutin ajan suoralle auringonvalolle tai voimakkaalle keinovalolle voi aiheuttaa virheitä kuvalaadussa.

- **Varoitus:** Vaihda rumpukasetit koneen virran ollessa kytkettynä.
- 1. Varmista, että kone ei ole toiminnassa eikä töitä ole käynnissä.
- 2. Avaa vasen ja keskimmäinen etuovi.

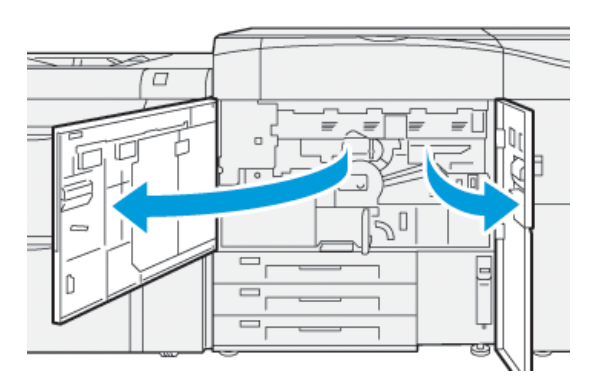

3. Käännä **R1-R4**-rumpukasettialueen kahva myötäpäivään auki-asentoon.

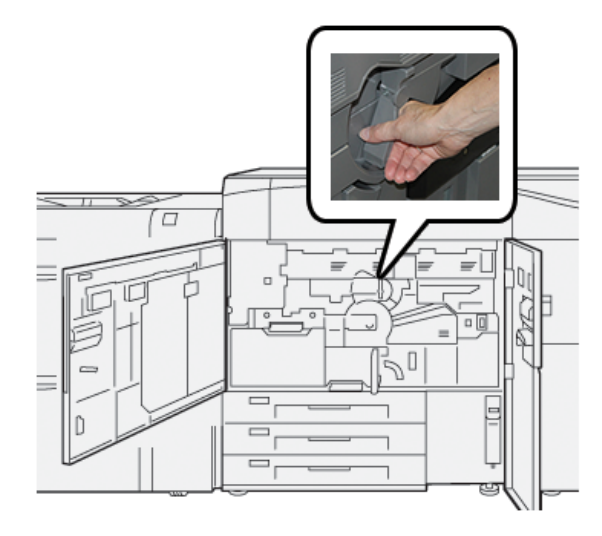

36 Xerox<sup>®</sup> Versant<sup>®</sup> 4100 -tulostin Pikaopas 4. Tartu vapautuskahvaan ja vedä rumpukasettialuetta ulospäin, kunnes se pysähtyy.

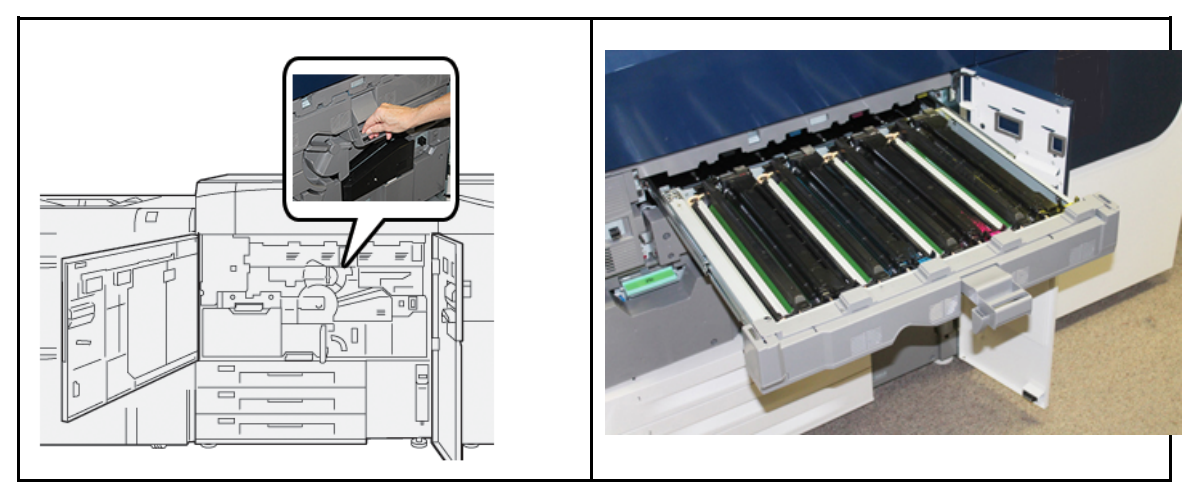

5. Poista vanha rumpukasetti nostamalla sitä varovasti sen päissä olevista renkaista.

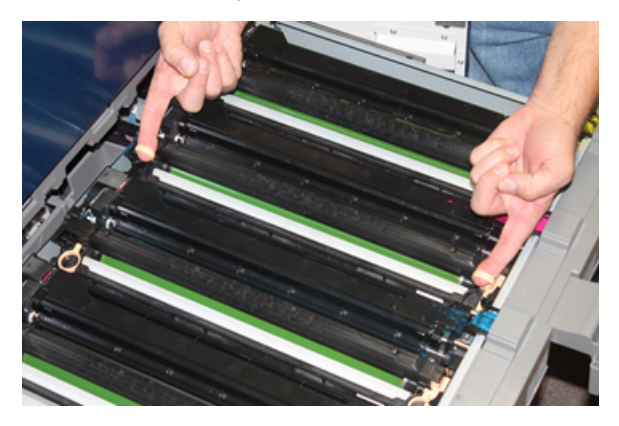

- **Varoitus:** Rummut ovat valoherkkiä. Älä jätä rumpukasettialuetta auki yhtä minuuttia pidemmäksi ajaksi, kun vaihdat kasetteja. Rumpukasettien altistuminen yli minuutin ajan suoralle auringonvalolle tai voimakkaalle keinovalolle voi aiheuttaa virheitä kuvalaadussa.
- 6. Puhdista rumpukasettialueen alapuoli:
  - a. Kun rumpukasettialue on auki, katso onko rumpukasettien alapuolisessa keräysastiassa hukkaväriainetta.
  - b. Pyyhi keräysastia puhtaalla liinalla.
- 7. Avaa uuden rumpukasetin pakkaus. Aseta uusi rumpukasetti koneen viereen.

Varoitus: Älä kosketa tai naarmuta rummun pintaa, kun poistat rumpukasetin pakkauksesta.

8. Avaa uuden rumpukasetin kääre ja aseta se kasetin alle.

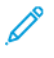

Huom. Joissakin rumpukaseteissa voi olla suojakalvo. Jos rumpukasetissa on suojakalvo, poista se.

9. Asenna uusi rumpukasetti koneeseen renkaiden avulla etupuolen merkintä eteenpäin.

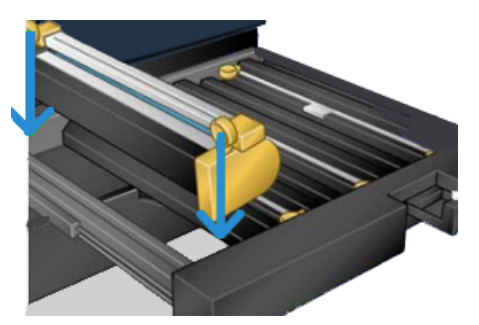

10. Aseta rumpukasetti vaaka-asentoon painamalla sitä molemmista päistä.

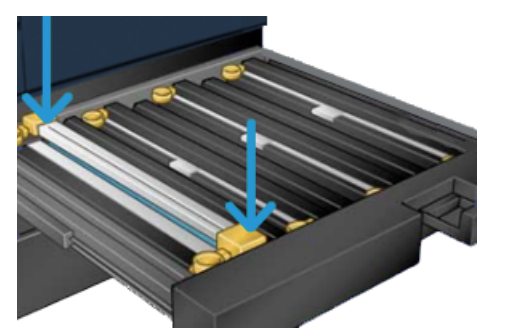

- 11. Sulje rumpukasettialue välittömästi suojataksesi muita rumpuja valolta.
- 12. Palauta vapautusvipu alkuperäiseen asentoonsa.
- 13. Käännä **R1-R4**-kahva alkuperäiseen asentoonsa ja sulje koneen vasen ja keskimmäinen etuovi.
- 14. Pane käytetty rumpukasetti tyhjään säiliöön kierrätystä varten.

# 4

## Vianetsintä

Tämä luku sisältää:

| • | Paperitukkeumat | 40        |
|---|-----------------|-----------|
| • | Virhetiedot     | <b>58</b> |

## Paperitukkeumat

Jos koneessa ilmenee paperitukkeuma, ohjaustaulun näyttöön tulee virheilmoitus, joka ilmaisee tukkeuman sijainnin. Selvitä tukkeuma ja jatka koneen käyttöä noudattamalla annettuja ohjeita.

Katso lisätietoja kohdasta Virheviestit.

#### Alueen 2 tukkeumien selvittäminen

Tärkeää: Ennen kuin voit avata laitteen ovia, varmista, että laite on lopettanut tulostuksen.

Siirto-osisto sisältää seuraavat tukkeumanselvitysalueet:

- Kohdistuskuljetin
- Kohdistustela
- Dupleksikuljetin
- Kiinnityslaitteen tuloalue
- 1. Avaa vasen ja keskimmäinen etuovi.

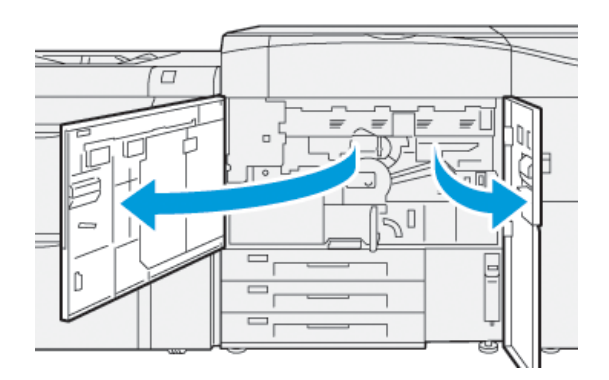

2. Avaa siirto-osiston lukitus etsimällä vihreä kahva **2** ja kiertämällä sitä myötäpäivään (oikealle) vaaka-asentoon.

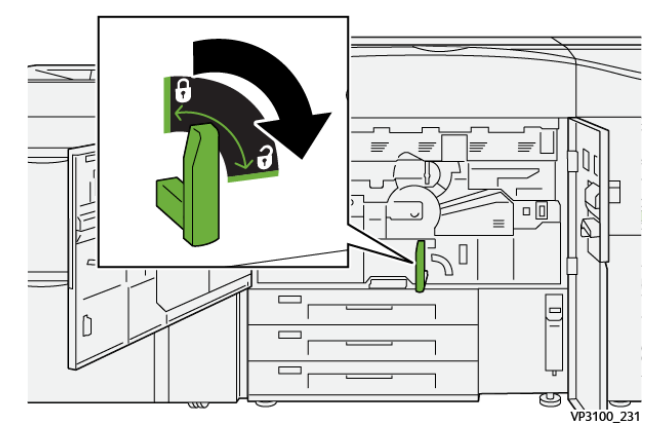

- 3. Vedä siirto-osistoa hitaasti ulos, kunnes se pysähtyy.
  - Huom. Jos osistoon tukkeutuu paperia, kun vedät sitä ulos, lopeta vetäminen, kun näet tukkeutuneen paperin. Pidä paperista kiinni yhdellä kädellä ja jatka osiston vetämistä ulos.

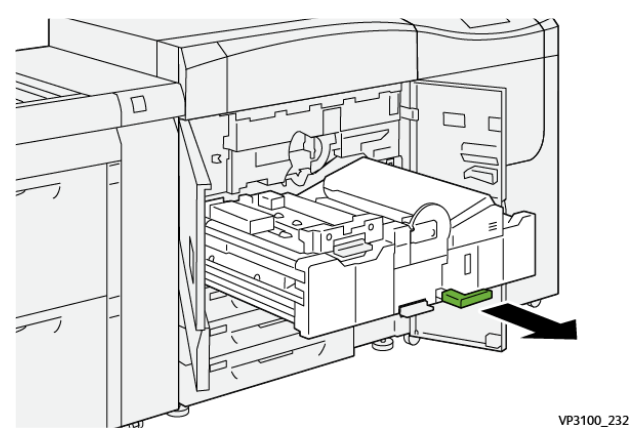

4. Jos paperi on tukkeutunut siirto-osiston yläosaan, poista paperi alueelta **2a** vetämällä se suoraan ulos.

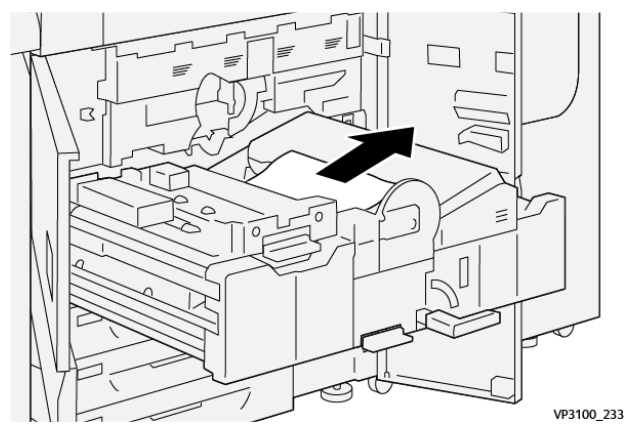

5. Avaa vipu **2b** ylöspäin ja poista tukkeutunut paperi.

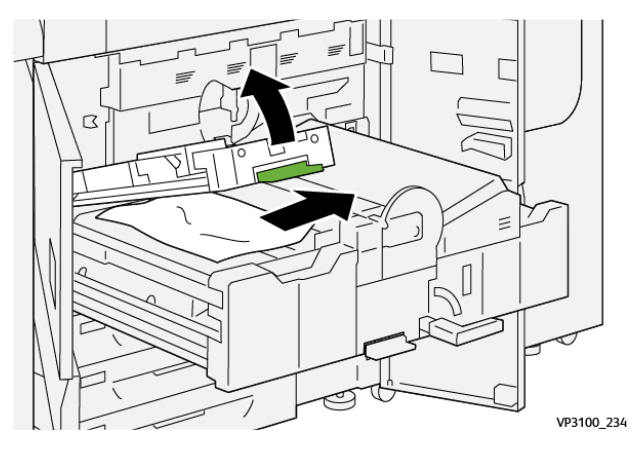

#### Vianetsintä

6. Palauta vipu **2b** alkuperäiseen asentoonsa.

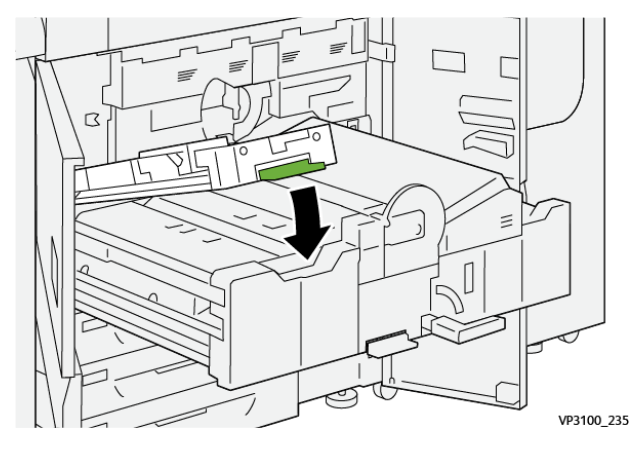

7. Poista paperi alueelta 2c vetämällä sitä vasemmalle.

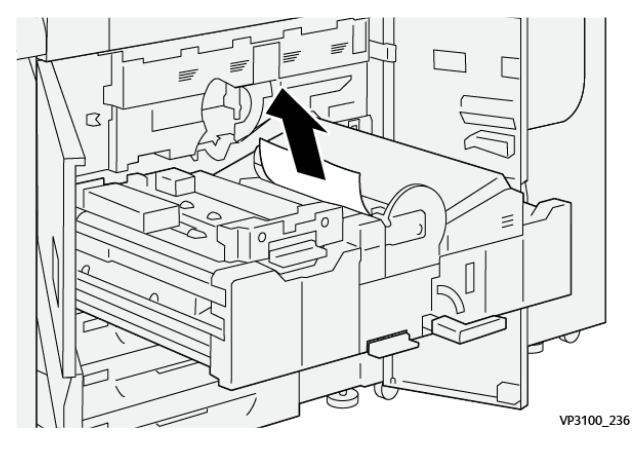

8. Avaa vipu **2d** ylöspäin(1) ja vipu **2e** oikealle (2) ja poista tukkeutunut paperi (3).

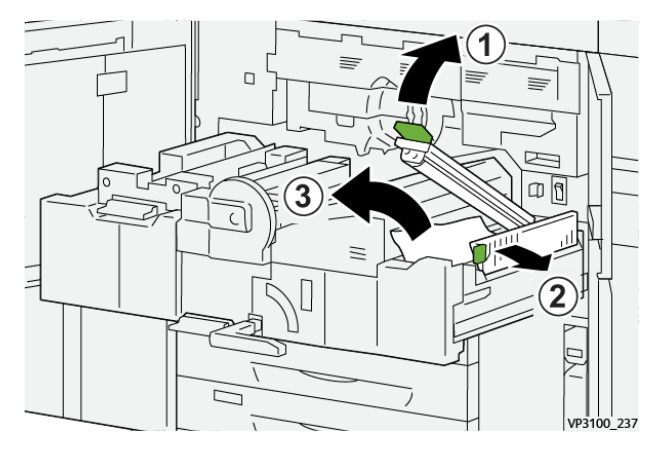

42 Xerox® Versant® 4100 -tulostin Pikaopas 9. Palauta vivut **2d** ja **2e** normaaliasentoihinsa.

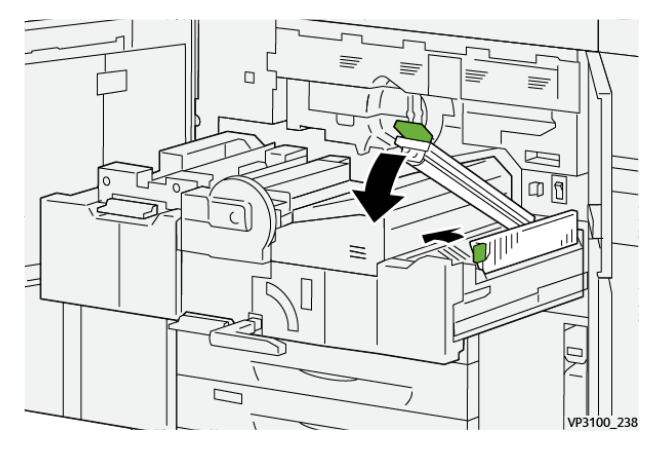

10. Avaa vipu **2f** alaspäin ja poista tukkeutunut paperi.

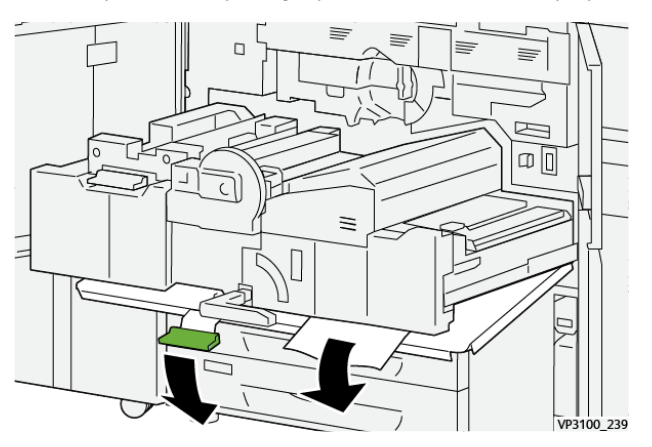

11. Palauta vipu **2f** alkuperäiseen asentoonsa.

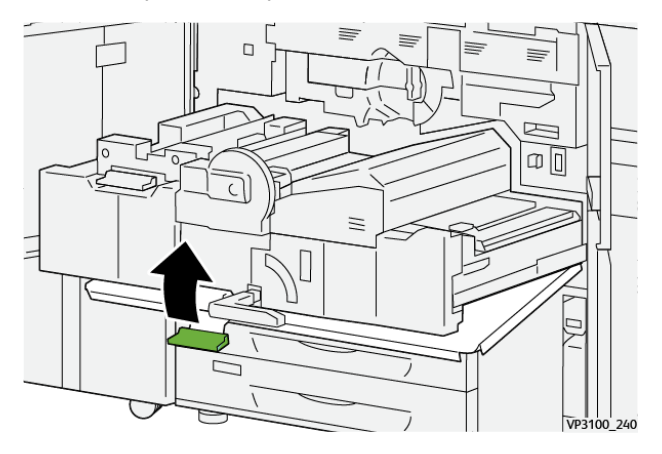

12. Sulje siirto-osisto tarttumalla kahvaan **2** työntämällä osisto varoen kokonaan sisään (1) ja lukitse osisto paikalleen kääntämällä vihreä kahva vasemmalle (2).

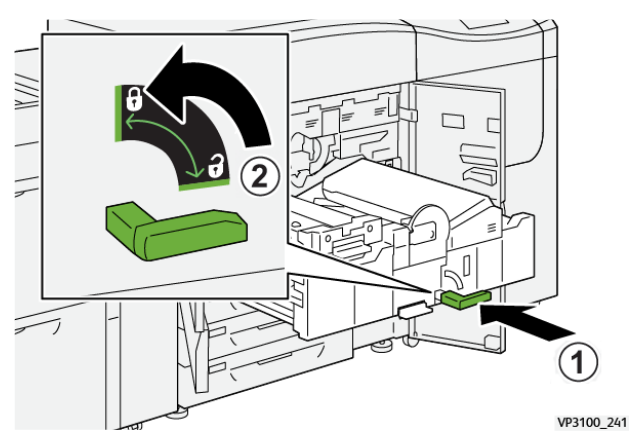

13. Sulje vasen ja keskimmäinen etuovi kokonaan. Kone ei toimi, jos ovet tai kannet ovat auki.

#### Alueiden 3, 4 ja 5 tukkeumien selvittäminen

Tärkeää: Ennen kuin voit avata laitteen ovia, varmista, että laite on lopettanut tulostuksen.

1. Avaa oikea etuovi.

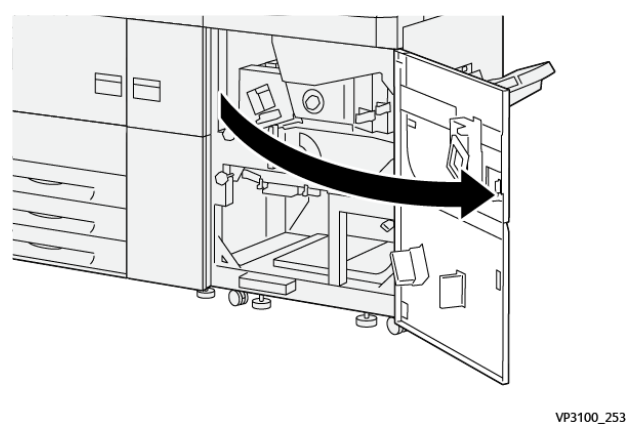

2. Avaa vipu **3a** ylöspäin (1) ja poista tukkeutunut paperi (2).

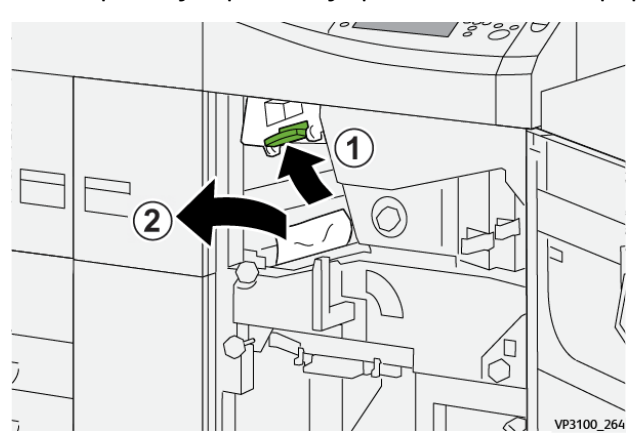

44 Xerox® Versant® 4100 -tulostin Pikaopas

- 3. Jos juuttuneen paperin poistaminen on vaikeaa, käännä nuppia **3b** myötäpäivään (oikealle) (1) ja selvitä tukkeuma (2).
  - Huom. Laitteessa voi olla jäljellä ylimääräisiä arkkeja. Varmista pyörittämällä nuppia
     3b kolme kertaa myötäpäivään (oikealle), että kaikki arkit on poistettu.

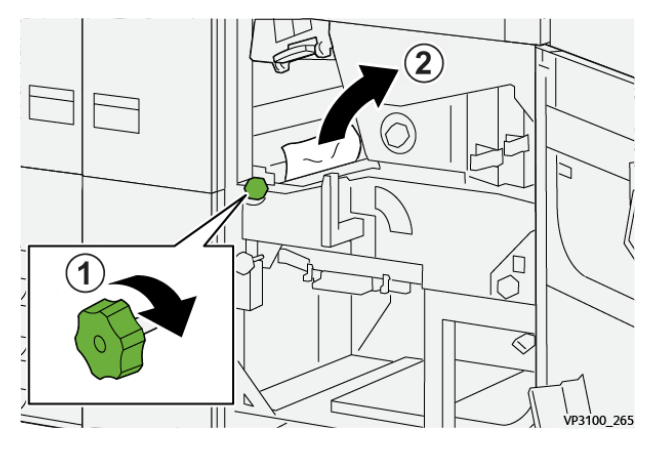

4. Palauta vipu **3a** alkuperäiseen asentoon

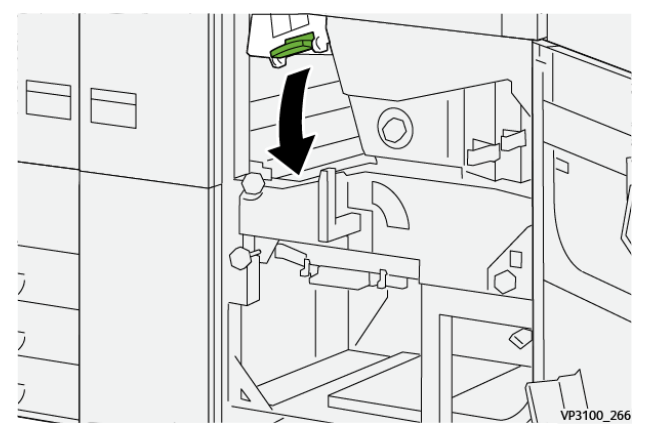

5. Avaa vipu **5a** alaspäin ja poista tukkeutunut paperi.

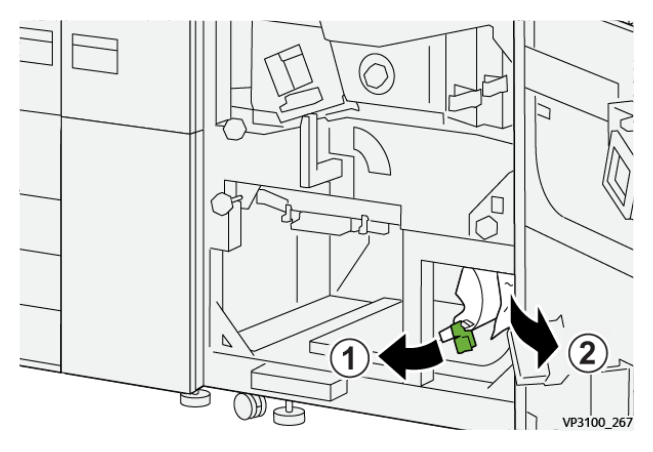

6. Jos juuttuneen paperin poistaminen on vaikeaa, käännä nuppia **5b** myötäpäivään (oikealle) (1) ja selvitä tukkeuma (2).

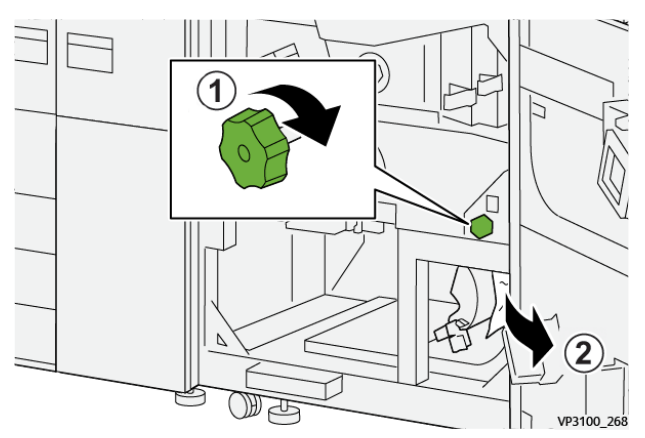

7. Palauta vipu 5a alkuperäiseen asentoon

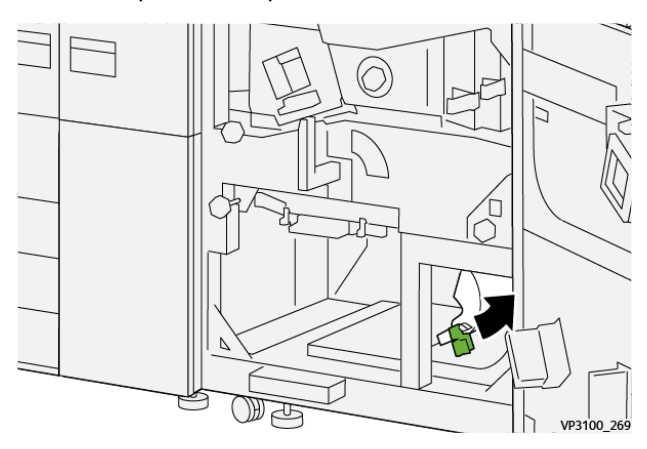

8. Avaa vipu 5c alaspäin (1) ja poista tukkeutunut paperi (2).

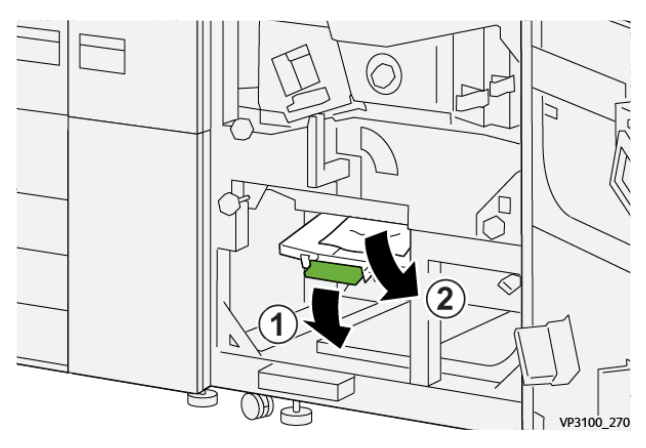

9. Jos juuttuneen paperin poistaminen on vaikeaa, käännä nuppia **5d** myötäpäivään (oikealle) (1) ja selvitä tukkeuma (2).

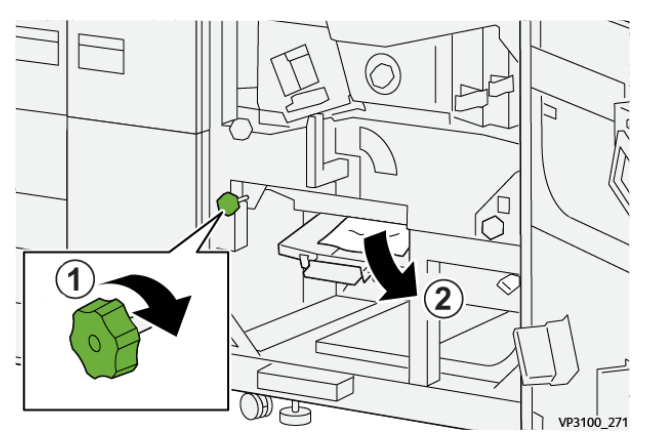

10. Palauta vipu 5c alkuperäiseen asentoonsa.

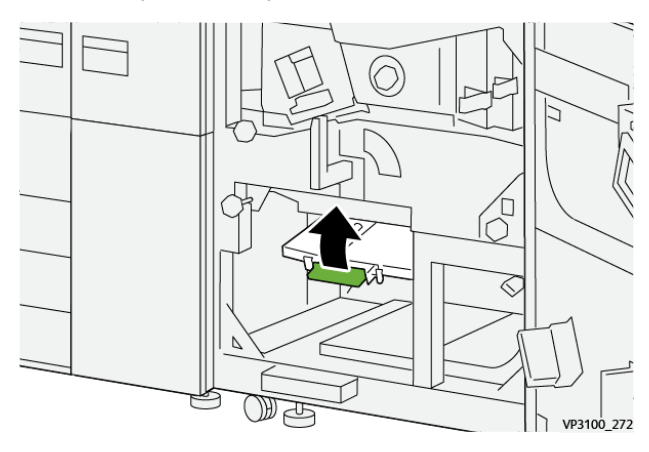

11. Avaa luovutusosisto kiertämällä kahva 4 oikealle vaaka-asentoon.

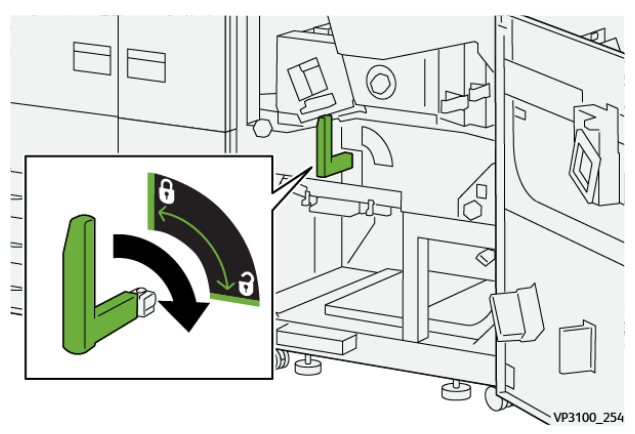

#### Vianetsintä

12. Vedä luovutusosistoa hitaasti ulos, kunnes se pysähtyy.

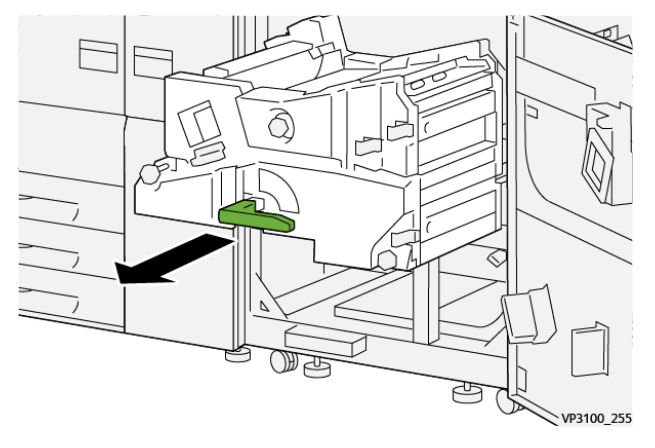

13. Poista tukkeutunut paperi moduulin yläosasta (alue **4a**) vetämällä se suoraan ulos.

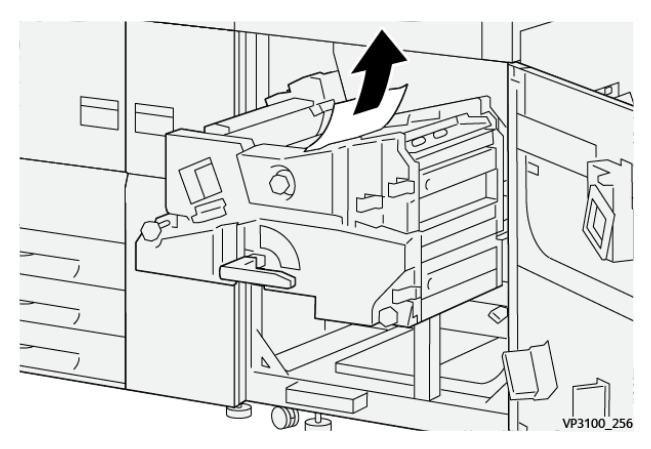

14. Jos juuttuneen paperin poistaminen on vaikeaa, käännä nuppia 4a myötäpäivään (oikealle)
(1) ja selvitä tukkeuma (2).

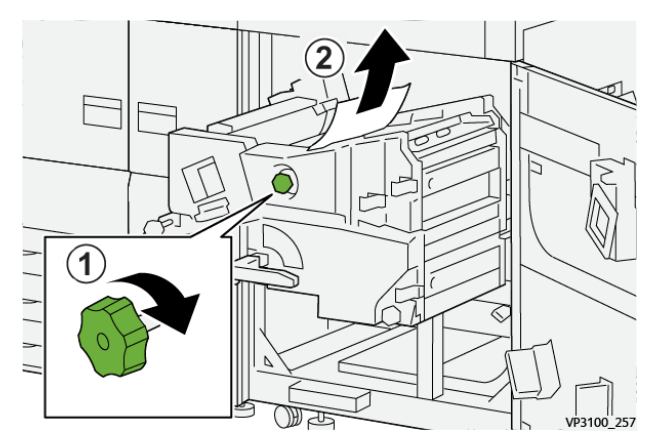

15. Avaa vipu 4b oikealle (1) ja poista tukkeutunut paperi (2).

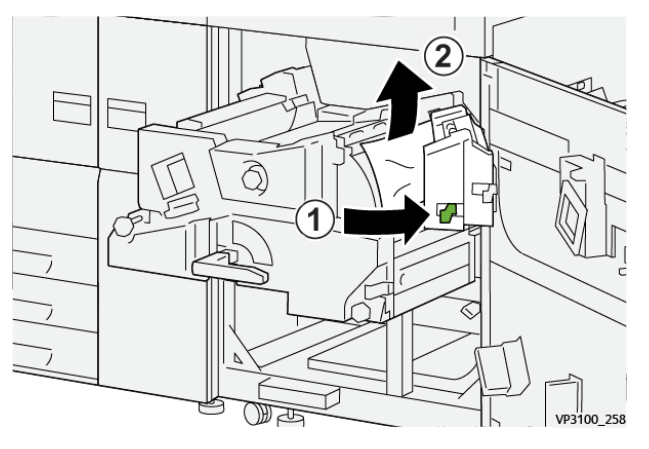

16. Jos juuttuneen paperin poistaminen on vaikeaa, avaa vipu **4d** oikealle (1) ja selvitä tukkeuma (2).

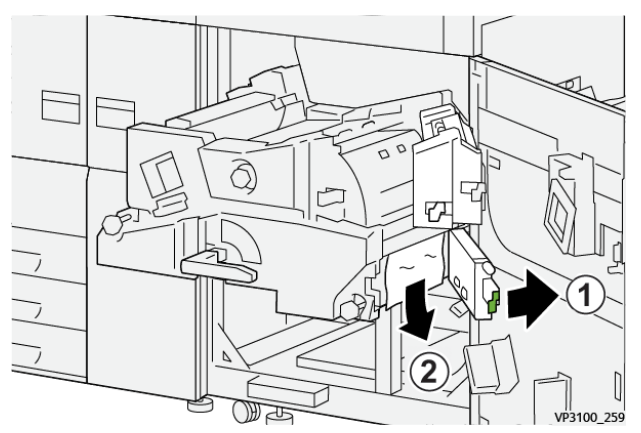

17. Palauta vivut **4b** ja **4d** normaaliasentoihinsa.

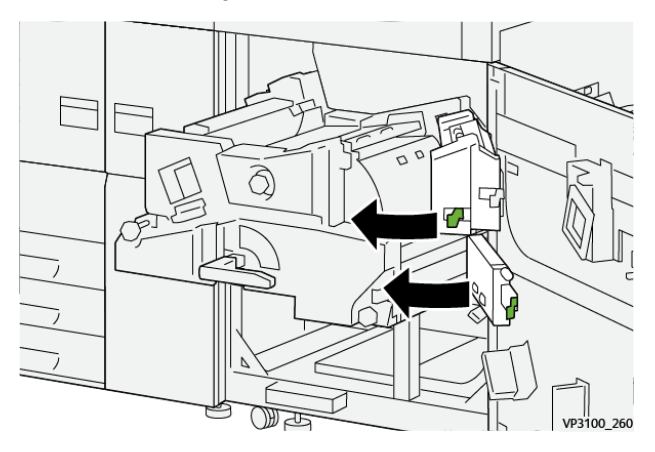

18. Avaa vipu 4c oikealle (1) ja poista tukkeutunut paperi (2).

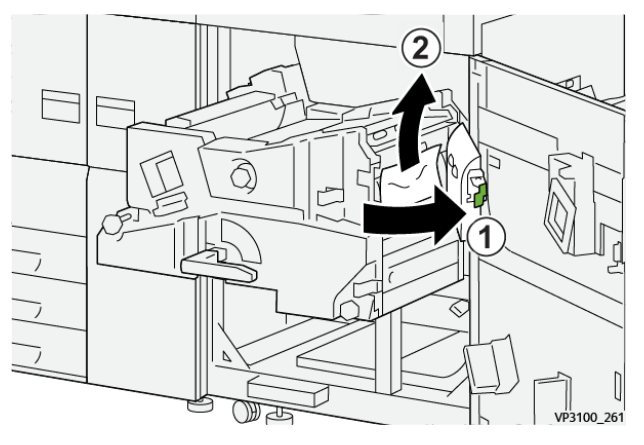

19. Palauta vipu 4c alkuperäiseen asentoonsa.

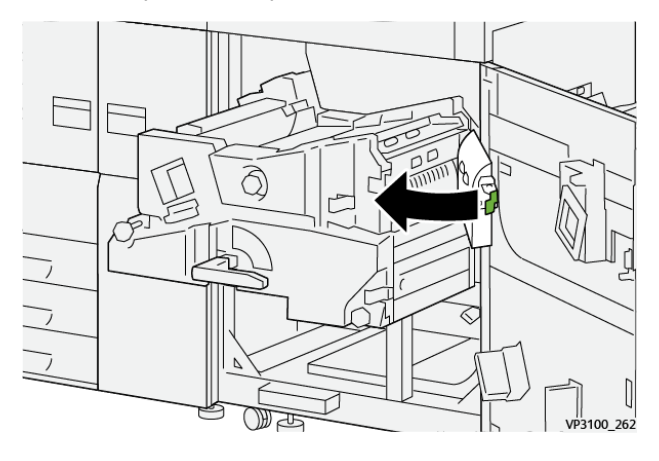

20.

21. Sulje luovutusosisto tarttumalla kahvaan **4** työntämällä luovutusosisto varovasti kokonaan sisään (1) ja lukitsemalla se kiertämällä kahvaa vasemmalle (2).

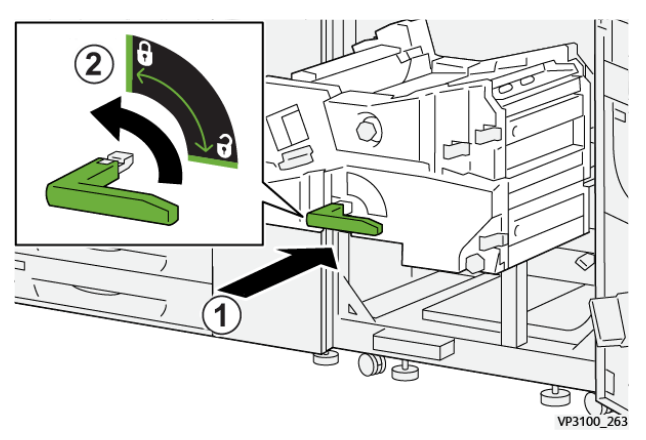

22. Sulje oikea etuovi kunnolla. Kone ei toimi, jos ovi ei ole kunnolla kiinni.

#### Paperitukkeumat alustoilla 1–3

Huom. Jos paperialusta avataan tarkistamatta paperitukkeuman sijaintia, paperi saattaa repeytyä ja jäädä koneen sisään. Tämä voi aiheuttaa toimintahäiriön. Tarkista paperitukkeuman sijainti ennen kuin ryhdyt selvittämään sitä. 1. Avaa alusta, jolla on paperitukkeuma.

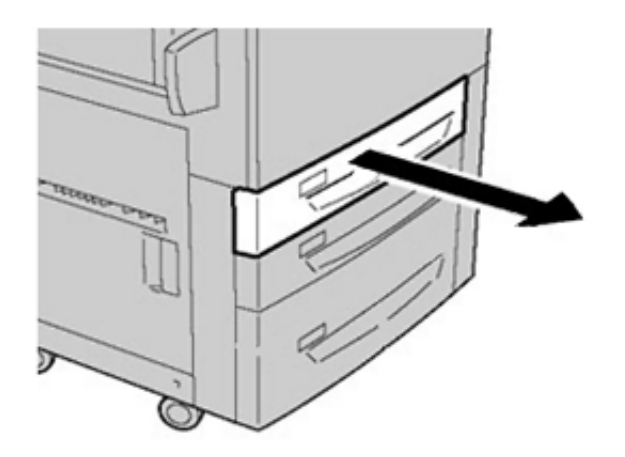

2. Selvitä tukkeuma.

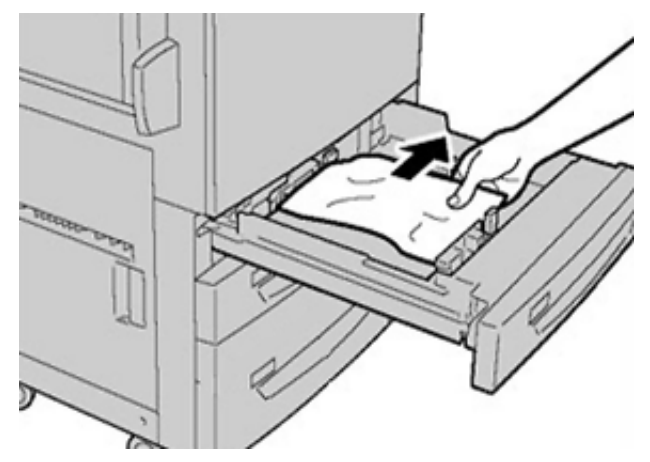

3. Työnnä alustaa varovasti koneeseen, kunnes se pysähtyy.

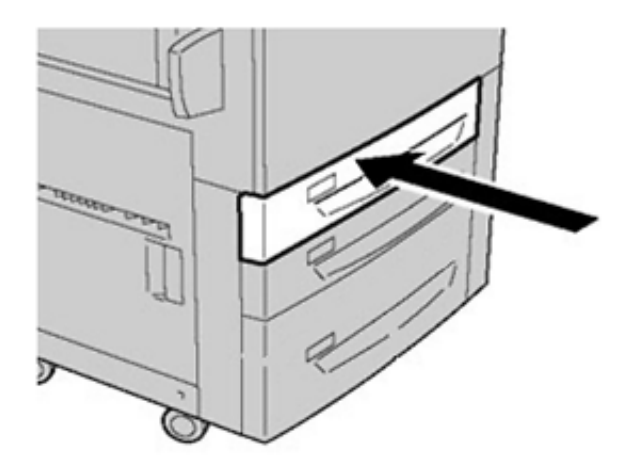

#### Paperitukkeumat ohisyöttöalustalla (alusta 5)

# Paperitukkeumat, kun ohisyöttö on asennettu alustojen 6 ja 7 päälle

Vihje: Varmista aina ennen tulostustyön jatkamista, että paperitukkeumat on selvitetty ja repeytyneet paperinpalaset on poistettu.

- 1. Poista paperi ohisyöttöalustalta (alusta 5).
- 2. Avaa ohisyöttöalustan (alusta 5) kansi.

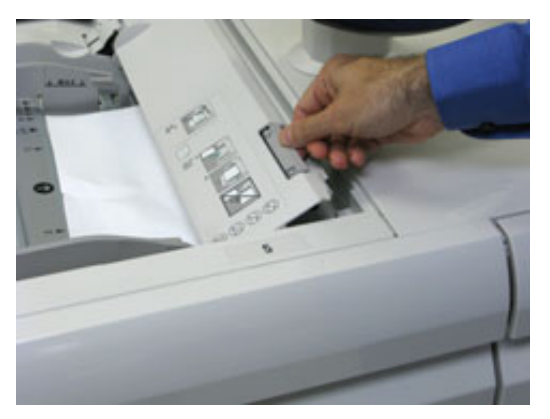

3. Poista juuttunut paperi.

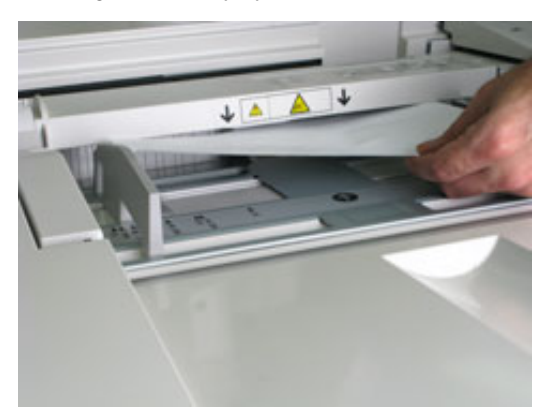

Huom. Jos paperi on repeytynyt, tarkista koneen sisäosat ja poista palaset.

4. Sulje ohisyöttöalustan (alusta 5) kansi.

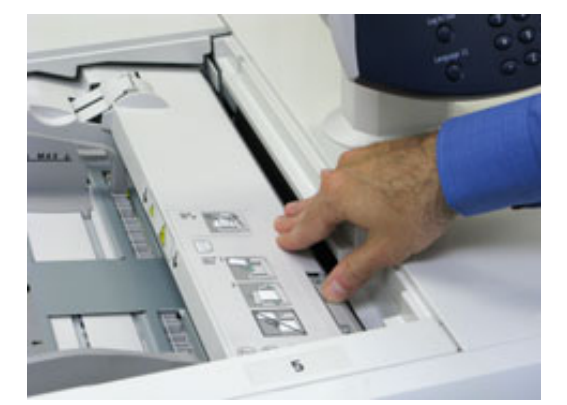

5. Aseta paperi takaisin alustalle ja jatka tulostusta.

# Suurkokopaperin syöttölaitteen tukkeutumien selvittäminen

# Suurkokopaperin syöttölaitteen tukkeumien selvittäminen (alustat 6 ja 7)

Syöttölaitteen kuljetusalueen sisällä olevat vapautusvivut pitävät suuria arkkeja (kuten A3, 11 x 17 tuumaa, 12 x 18 tuumaa) paikallaan, jolloin paperin tukkeutuminen matkalla tulostuskoneistoon on epätodennäköisempää.

Huom. Noudata kosketusnäytöllä näkyviä tukoksen selvitysohjeita. Varmista aina ennen tulostustöiden jatkamista, että paperitukkeumat on selvitetty ja repeytyneet paperinpalaset on poistettu.

#### Paperitukkeumat alustoilla 6 ja 7

1. Vedä ulos alusta, jolla on paperitukkeuma.

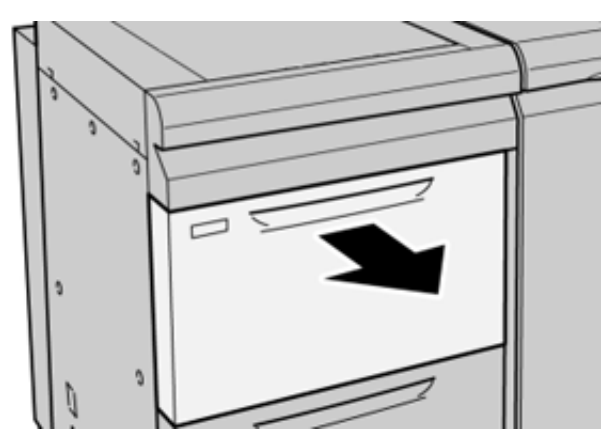

2. Selvitä tukkeuma.

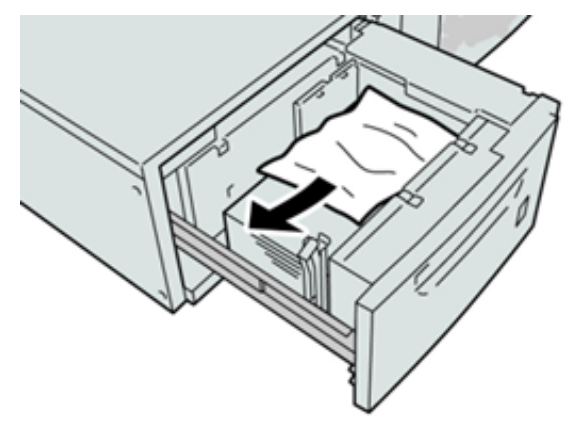

- Huom. Jos paperi on repeytynyt, tarkista koneen sisäosat ja poista palaset.
- 3. Työnnä alustaa koneeseen, kunnes se pysähtyy.

#### Alustan 6 ja 7 paperitukkeumat vivun 1a ja nupin 1c alueella

1. Avaa syöttölaitemoduulin etulevy.

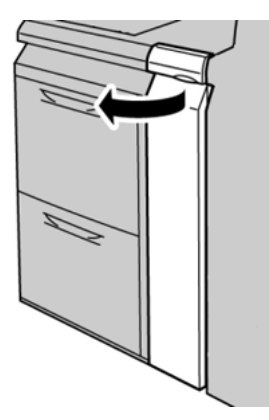

- 2. Siirrä vipua **1a** oikealle ja käännä nuppia **1c** oikealle. Selvitä tukkeuma.
  - Muom. Jos paperi on repeytynyt, tarkasta, onko koneen sisällä paperinpalasia.

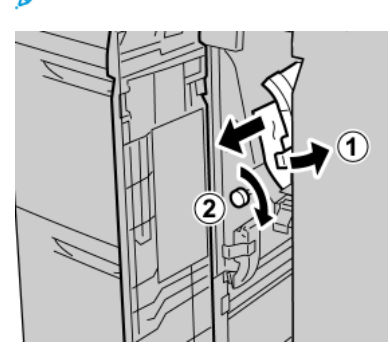

3. Palauta vipu 1a alkuperäiseen asentoonsa.

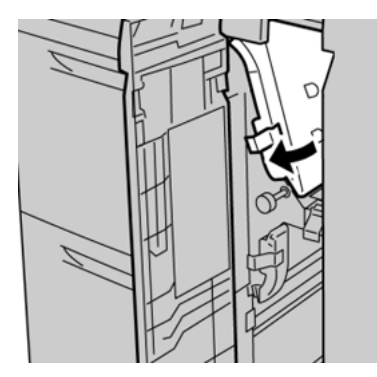

4. Sulje syöttölaitemoduulin etulevy.

Huom. Jos syöttölaitemoduulin etulevyä ei suljeta kunnolla, näytetään viesti, eikä laite toimi.

#### Alustan 6 ja 7 paperitukkeumat vivun 1b ja nupin 1c alueella

1. Avaa syöttölaitemoduulin etulevy.

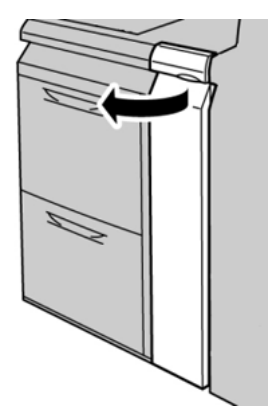

2. Siirrä vipua **1b** oikealle ja käännä nuppia **1c** oikealle. Selvitä tukkeuma.

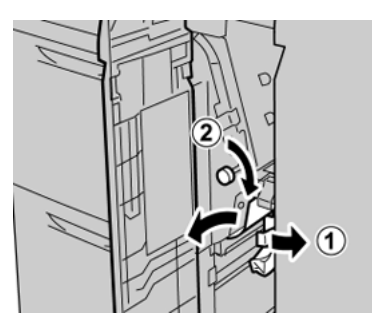

<sup>8</sup> Huom. Jos paperi on repeytynyt, tarkasta, onko koneen sisällä paperinpalasia.

3. Palauta vipu **1b** alkuperäiseen asentoon.

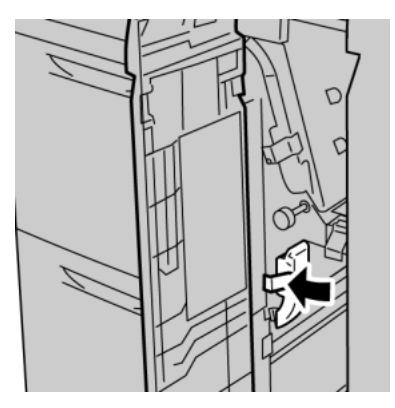

4. Sulje syöttölaitemoduulin etulevy.

Huom. Jos syöttölaitemoduulin etulevyä ei suljeta kunnolla, näytetään viesti, eikä laite toimi.

#### Alustan 6 ja 7 paperitukkeumat vivun 1d ja nupin 1c alueella

Huom. Jos paperi on repeytynyt, tarkasta, onko koneen sisällä paperinpalasia.

#### Vianetsintä

1. Avaa syöttölaitemoduulin etulevy.

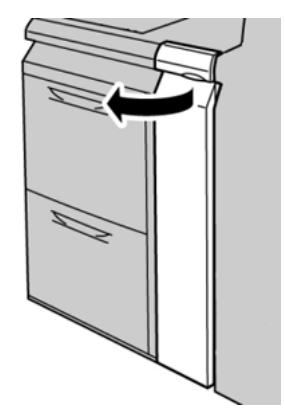

2. Siirrä vipua **1d** ylöspäin ja poista tukkeutunut paperi.

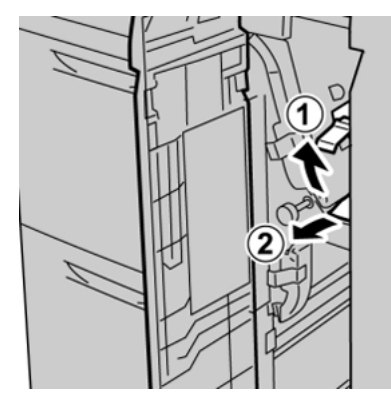

3. Jos paperia ei voi poistaa, käännä nuppia **1c** myötäpäivään ja poista tukkeutunut paperi.

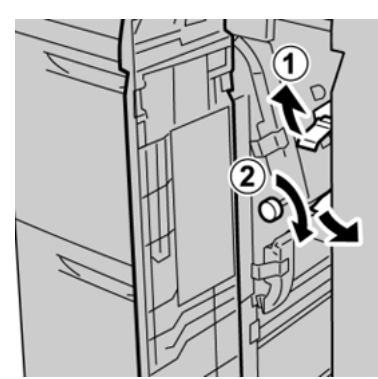

4. Palauta vipu 1d alkuperäiseen asentoon.

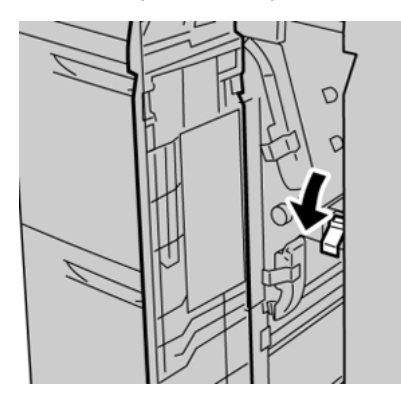

56 Xerox® Versant® 4100 -tulostin Pikaopas 5. Sulje syöttölaitemoduulin etulevy.

Huom. Jos syöttölaitemoduulin etulevyä ei suljeta kunnolla, näytetään viesti, eikä laite toimi.

## Virhetiedot

Seuraavia tapahtuu, kun ilmenee vikoja, kuten paperitukoksia, avoimia luukkuja tai kansia tai koneen toimintahäiriö:

- Kone lakkaa toimimasta ja koneen kosketusnäyttöön tulee virheviesti.
- Viestissä on kuva, jossa näkyy vian sijainti, sekä lyhyt selostus virheen selvittämisestä.
- Paperitukkeumia esiintyy koneen useilla alueilla ja kaikissa koneeseen kytketyissä valinnaisissa moduuleissa. Kun näin tapahtuu, kuva muuttuu näyttämään useita sijainteja ja tarvittavat korjaavat toimenpiteet.
- Jos virhe ilmenee valinnaisen laitteen kanssa, merkkivalo syttyy laitteen ohjauspaneelilla ja näyttää vastaavan alueen laitteella, jossa vika ilmeni.

Katso aina seuraavat tiedot, kun selvität paperitukkeumia:

- Älä katkaise koneen virtaa, kun poistat paperitukkeumia.
- Paperitukkeumat voidaan selvittää koneen virran ollessa kytkettynä. Jos virta katkaistaan, kaikki järjestelmän muistiin tallennetut tiedot häviävät.
- Poista kaikki paperitukkeumat ennen tulostustyön jatkamista.
- Älä kosketa koneen sisäosia. Se voi aiheuttaa virheitä tulosteissa.
- Varmista ennen tulostustöiden jatkamista, että paperitukkeumat on selvitetty ja repeytyneet paperinpalaset on poistettu.
- Poista paperi varovasti, jotta se ei repeydy. Jos paperi on repeytynyt, poista kaikki palaset.
- Kun olet poistanut paperitukkeumat, sulje kaikki ovet ja kannet. Kone ei voi tulostaa, kun ovet tai kannet ovat auki.
- Kun tukkeuma on selvitetty, tulostus jatkuu automaattisesti siitä kohdasta, jossa tukkeuma ilmeni.
- Jos kaikkia paperitukkeumia ei poisteta, virheviesti näkyy edelleen koneen kosketusnäytössä. Voit poistaa jäljellä olevat paperitukkeumat kosketusnäytön ohjeiden ja tietojen avulla.

#### Vikatietojen katsominen koneen kosketusnäytöltä

Jos ilmenee vikoja, kuten paperitukoksia, avoimia luukkuja tai kansia tai painokoneen toimintahäiriö, kone lopettaa tulostamisen ja sen kosketusnäyttöön tulee viesti. Katso tietoja ja vian korjausohjeet seuraavasti. 1. Valitse koneen kosketusnäytön aloitussivulta Virheet-painike.

|     |   |   |      |    | 2       |
|-----|---|---|------|----|---------|
|     |   |   |      | 2_ | ×<br>[] |
| 5 📑 | 6 | 1 | T1 📑 |    |         |
| 8   | 7 | 2 |      |    |         |
| 9   |   | 3 |      |    |         |

• Jos vikoja on vain yksi, näyttöön tulee Virheet-näyttö.

| 8                 |                                                |
|-------------------|------------------------------------------------|
| Capiter and In    |                                                |
| Posse of the ex-  | drive, west far the Costini Parel to take off. |
| Than pomer the o  | suffice least on                               |
| E the fault press | ts, coll your System Administrator.            |
|                   |                                                |
|                   |                                                |
|                   |                                                |
| 045-310           |                                                |

- Jos vikoja on useita, aloitusnäytön graafisen kuvan alla näkyy niistä luettelo; katso seuraavan vaiheen kuva.
- 2. Valitse luettelosta ensimmäinen, ylin kohta.

| ×                                                    |   |
|------------------------------------------------------|---|
| 1                                                    |   |
|                                                      |   |
| 1-1 🚱 have in: And [2d] → Have 5 [2b] and [21]       |   |
| 1-2 🚳 Faper Ion: Handle [2f]                         |   |
| 1-3          1 → 1 → 1 → 1 → 1 → 1 → 1 → 1 → 1 → 1 → | T |

Huom. Useat viat luetellaan laskevassa järjestyksessä niin, että ensisijainen virhe on ensimmäisenä. Korjaa ne luettelon järjestyksessä ylhäältä alas.

Virhe-näyttö näytetään.

3. Korjaa vika noudattamalla Vika-näytön ohjeita.

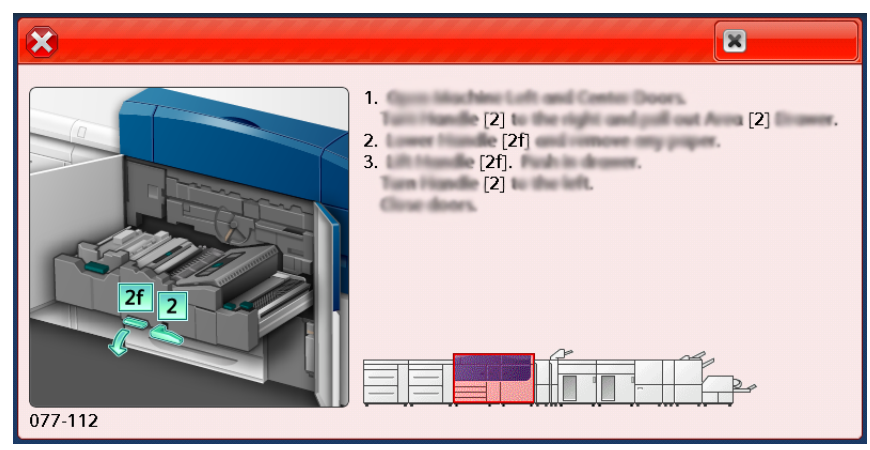

Kun olet valmis, valitse Sulje.

4. Toista aiemmat vaiheet, kunnes kaikki viat on poistettu. Jos vikaa ei voi poistaa, ota yhteys järjestelmänvalvojaan.

#### Virheviestit

Jos ilmenee vikoja, kuten paperitukoksia, avoimia luukkuja tai kansia tai painokoneen toimintahäiriö, kone lopettaa tulostamisen ja sen kosketusnäyttöön tulee viesti. Näyttöön ilmestyy virheen sijainnin näyttävä kuva sekä lyhyt selostus virheen selvittämisestä. Kun vika tapahtuu useilla alueilla, kuva muuttuu näyttämään useita sijainteja ja korjaavat toimenpiteet.

**Huom.** Katso lisätietoja kohdasta Obtaining Fault Information from the Press Touch Screen (Vikatietojen hakeminen laitteen kosketusnäytöltä).

Vian korjauksen yksityiskohtaiset tiedot ja ohjeet saat valitsemalla **Virheet**-painikkeen aloitusnäytöltä. **Virhe**-näyttö näytetään.

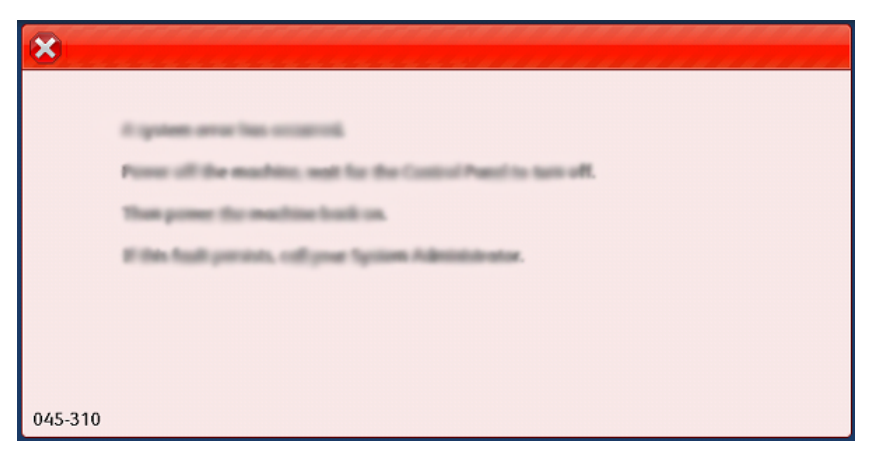

Etsi Virhe-näytön alaosassa luetellun virheen koodi.

| × |
|---|
|   |
|   |
|   |
|   |
|   |
|   |
|   |

Vianetsintä

62 Xerox® Versant® 4100 -tulostin Pikaopas

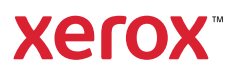